## EDITAL Nº 002/2025 - PROAE/UFERSA

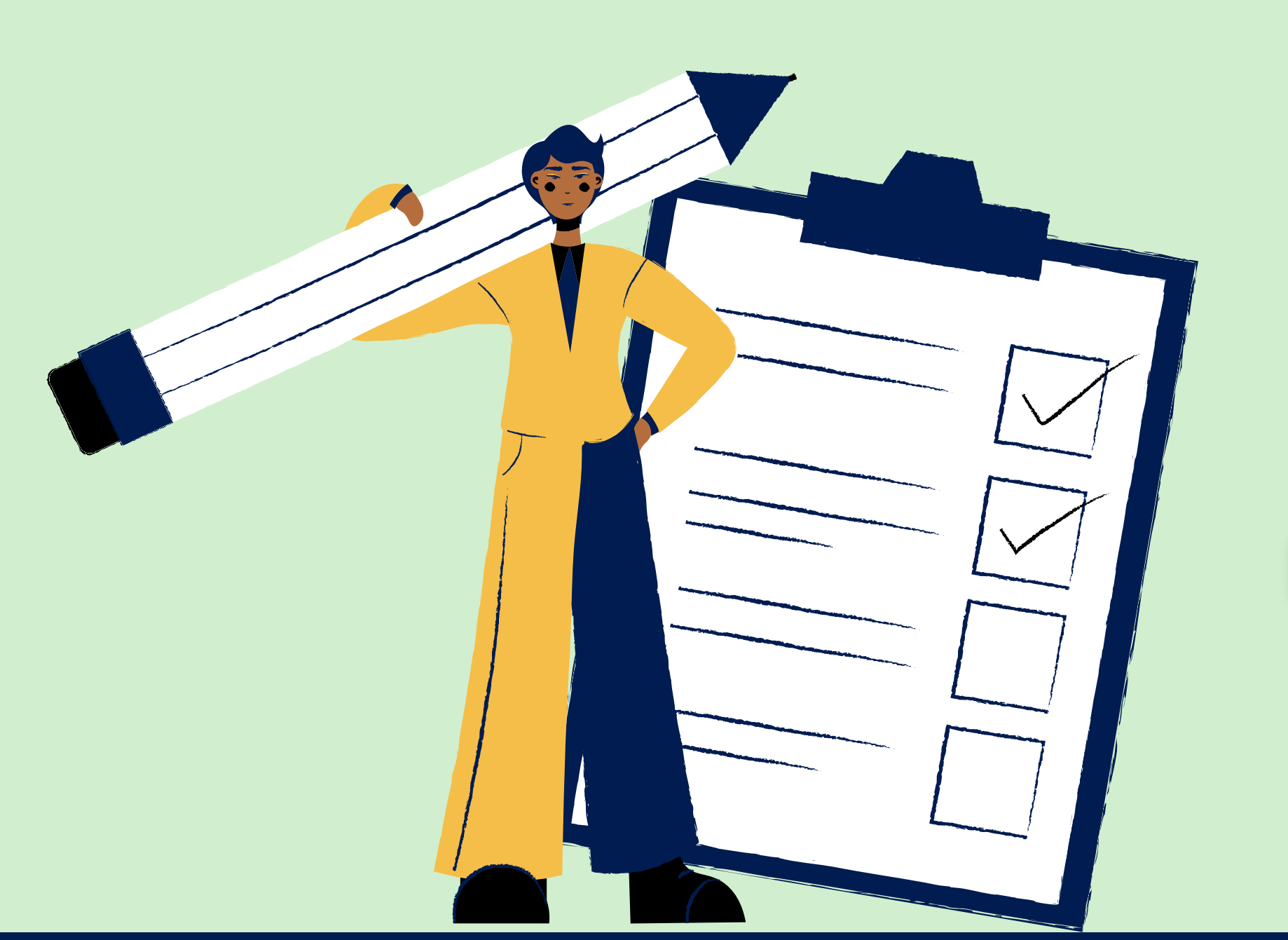

**TUTORIAL DE ORIENTAÇÃO** 

## PARA REALIZAÇÃO DO **RECURSO NO EDITAL DE SELEÇÃO PÚBLICA PARA O PROGRAMA INSTITUCIONAL DE ASSISTÊNCIA ESTUDANTIL DA UFERSA**

## **TUTORIAL PARA RECURSO NO EDITAL N° 002/2025 - PROAE/UFERSA**

Este tutorial é um compilado dos principais motivos de indeferimento no processo seletivo para o Programa Institucional de Assistência Estudantil da UFERSA, regido pelo Edital Nº 002/2025, e tem por objetivo orientar sobre a etapa de realização do recurso.

### **Você teve a sua inscrição INDEFERIDA?**

1º Passo: Leia o resulta parcial e verifique o(s) motivo(s) do indeferimento. Em seguida, leia o edital do processo seletivo.

Link do edital: https://proae.ufersa.edu.br/edital-proae-ufersa-no-002-2025-selecao-para-bolsasauxilios-e-moradia-estudantil-semestre-2025-1/

2º Passo: Enviar a documentação pendente e/ou apresentar a justificativa referente ao item indeferido. O link do formulário para envio da documentação encontra-se disponibilizado no edital.

### Essa etapa é obrigatória para todos os discentes que tiveram a sua inscrição **INDEFERIDA** e desejam continuar participando do processo seletivo.

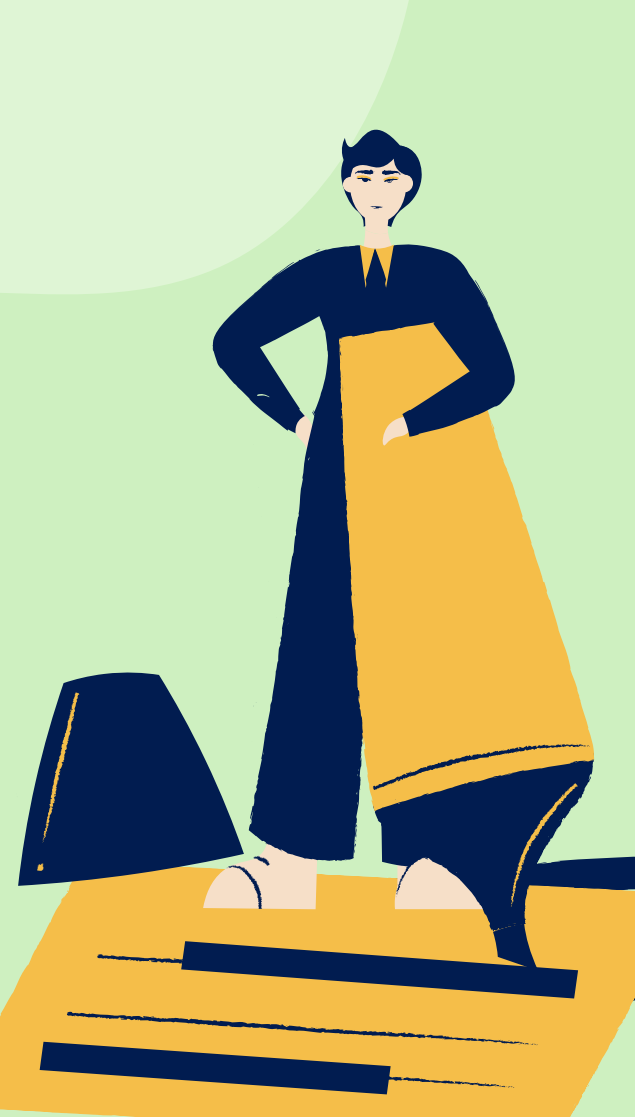

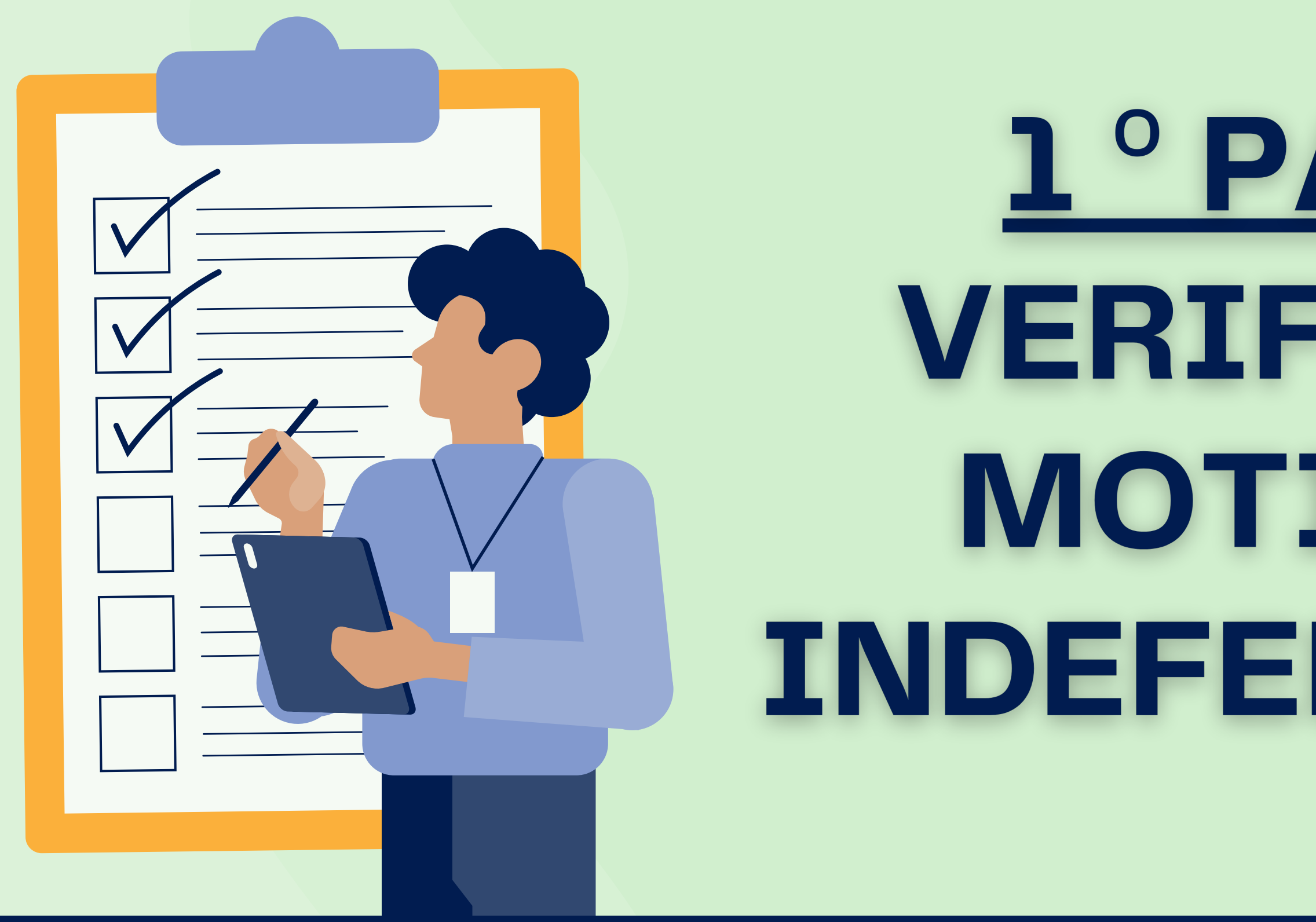

# 1° PASSO: **VERIFICAR O MOTIVO DE** INDEFERIMENTO

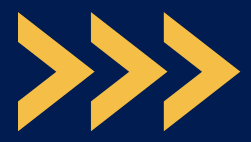

# ITEM 5.2.1, QUESTÃO 1 – ANEXO I

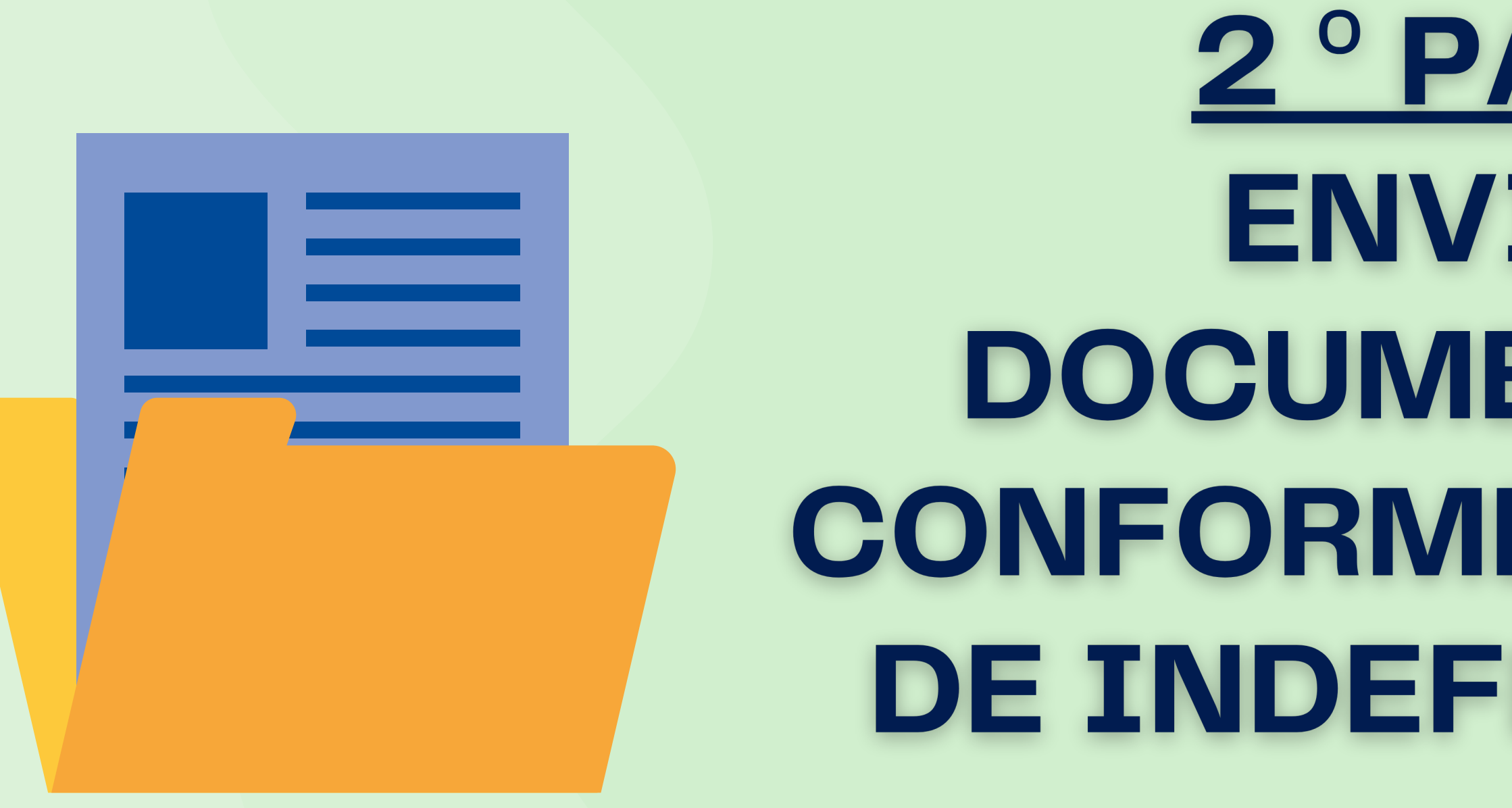

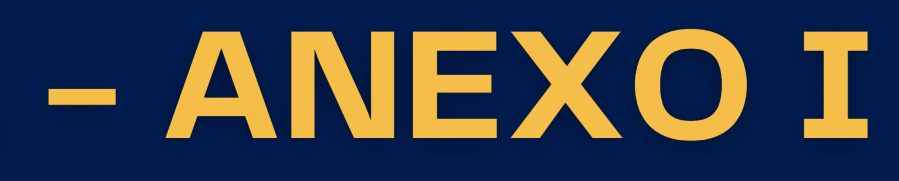

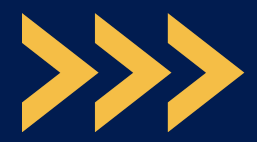

## Item 5.2.1, QUESTÃO 1: preencher e anexar o pdf do documento ANEXO 1 no ato da inscrição

## **MOTIVOS DE INDEFERIMENTO**

**Como assinar pelo** 

gov.br

1. Não enviou o anexo I assinado no ato do preenchimento do cadastro TERMO DE CONCORDÂNCIA único no sigaa. Declaro que conheço e que estou de acordo com as normas e procedimentos estabelecidos neste processo de seleção, conforme Edital PROAE nº 002/2025. que estou ciente de que poderei ser desclassificado(a) do processo seletivo, perder o benefício e/ou ressarcir os valores pagos se, a qualquer tempo, for constatada pela UFERSA alguma inveracidade ou omissão nas informações por mim fornecidas, além das medidas judiciais nos casos em que couber.

### 2. Anexo I sem a assinatura do discente.

Atenção: Não é válido o nome digitado. É necessária a assinatura manuscrita (imprimir, assinar e depois escanear) ou assinar pelo aplicativo gov.br

**3. O documento apresenta divergência na quantidade de pessoas do grupo** familiar.

| (INCLUIR O(A) PRÓPRIO(A) DISCENTE) |                                 |                                          |                                       |                                    |                                       |                                          |                                       |                                          |  |  |  |
|------------------------------------|---------------------------------|------------------------------------------|---------------------------------------|------------------------------------|---------------------------------------|------------------------------------------|---------------------------------------|------------------------------------------|--|--|--|
|                                    | NOME                            | IDADE                                    | PARENTESCO<br>COM O<br>DISCENTE       | ESCOLARIDADE                       | PROFISSÃO/<br>OCUPAÇÃO                | NÚMERO<br>DO RG                          | NÚMERO<br>DO CPF                      | RENDA<br>BRUTA<br>MENSAL                 |  |  |  |
| DISCENTE                           | Clique aqui para digitar texto. | Clique<br>aqui para<br>digitar<br>texto. | DISCENTE                              | Clique aqui para<br>digitar texto. | Clique aqui<br>para digitar<br>texto. | Clique<br>aqui para<br>digitar<br>texto. | Clique aqui<br>para digitar<br>texto. | Clique<br>aqui para<br>digitar<br>texto. |  |  |  |
| 1                                  | Clique aqui para digitar texto. | Clique<br>aqui para<br>digitar<br>texto. | Clique aqui<br>para digitar<br>texto. | Clique aqui para<br>digitar texto. | Clique aqui<br>para digitar<br>texto. | Clique<br>aqui para<br>digitar<br>texto. | Clique aqui<br>para digitar<br>texto. | Clique<br>aqui para<br>digitar<br>texto. |  |  |  |
| 2                                  | Clique aqui para digitar texto. | Clique aquí para<br>digitar texes.       | Clique aquí para digitar<br>texto.    | Chipe agu para digitar toxis.      | Clique aqui para digitar<br>Scala.    | Clique squi pors<br>digitariteite.       | Cique aqui para digitar<br>texto.     | Clique aquí para<br>digitartesto.        |  |  |  |
| 3                                  | Clique aqui para digitar texto. | Clique aquí para<br>digitaritues.        | Clique àqui para digitar<br>texto.    | Orque sque para digitar texto,     | Cique aqui para digitar<br>toxto.     | Clique aqui para<br>digitaritoito.       | Cique aqui para digitar<br>texto.     | Cique aqui para<br>digitartexto.         |  |  |  |
| 4                                  | Clique aqui para digitar texto. | Cique aquí para<br>digitartexte.         | Clique squi pors digitar<br>toxito.   | Cique aquí para digitar texto.     | Clique aqué para digitar<br>texto.    | Clique aqui para<br>digitaritoito.       | Cique aquí para digitar<br>texto.     | Clique soul para<br>digitaritexts.       |  |  |  |
| 5                                  | Clique aqui para digitar texto. | Cique aquí para<br>digitaritorio.        | Orque aqui pora digitar<br>texto.     | Cique aqui para digitar toxio.     | Clique aqui para digitar<br>texto.    | Clique aqui pora<br>digitaritexto.       | Cique aqui para digitar<br>texto.     | Organ sigui para<br>digitartexto.        |  |  |  |
| 6                                  | Clique aqui para digitar texto. | Clique aquí para<br>digitariteito.       | Cique aqui pora digitar<br>texto.     | Organ sigar para digitar tonto.    | Cique aqui para digitar<br>texto.     | Cique squi para<br>digitariteito.        | Cique aqui para digitar<br>texto.     | Cique squi para<br>digitaritezito.       |  |  |  |
| 7                                  | Clique aqui para digitar texto. | Cique aquí para<br>digitaritorio.        | Cique aquí para digitar<br>texto.     | Cique aqui para digitar texto.     | Clique aqui para digitar<br>texto.    | Clique aqui para<br>digitaritosto.       | Cique aqui para digitar<br>texto.     | Organ bigal para<br>digitar texts.       |  |  |  |
| 8                                  | Clique aqui para digitar texto. | Clique aquí para<br>digitartexto.        | Clique aqui para digitar<br>texto.    | Cique aque para digitar tonto.     | Clique aquí para digitar<br>texto     | Cique aquí para<br>digitariteito.        | Cique aquí para digitar<br>texto.     | Clique soul para<br>digitaritados        |  |  |  |
| 9                                  | Clique aqui para digitar texto. | Clique aquí para<br>digitaritorio.       | Clique squi para digitar<br>texto.    | Cique aquí para digitar texto.     | Cique squi para digitar<br>toxito.    | Clique aqui para<br>digitaritoito.       | Cique aqui para digitar<br>texto.     | Cique aqui para<br>digitaritoria         |  |  |  |
| 10                                 | Clique aqui para digitar texto. | Close and para                           | Close agai para digitar               | Cique aquí para digitar texto.     | Clique àqui para digitar              | Clove soul parts                         | Cique aqui para digear                | Choire and parts                         |  |  |  |

Declaro que conheço e que estou de acordo com as normas e procedimentos estabelecidos neste processo de seleção, conforme Edital PROAE nº 002/2025, e que estou ciente de que poderei ser desclassificado(a) do processo seletivo, perder o beneficio e/ou ressarcir os valores pagos se, a qualquer tempo, foi istatada pela UFERSA alguma inveracidade ou omissão nas informações por mim fornecidas, além das medidas judiciais nos casos em que couber

Preencher e assinar o anexo com todos os membros do grupo familiar, mesmo que não faça parte do cadastro único do governo federal.

Clique aqui para digitar texto, de 202

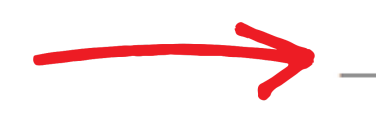

Assinatura do(a) discente

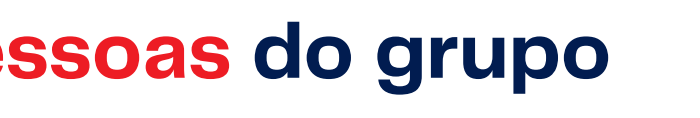

|            | App Store                              |              | < gov.br                               |                                       |                   |  |
|------------|----------------------------------------|--------------|----------------------------------------|---------------------------------------|-------------------|--|
|            | gov.br                                 | + 🗶          | govbr corona                           | VIRUS (COVID-19)                      | ACESSO À INFOR    |  |
|            | SUA CONTA É NÍVEL PRATA                | MENTAR NÍVEL | Assinat                                | cura de docu                          | mento             |  |
|            | Encontre serviços do Governo do Brasil | ٩            | Escolher<br>arquivo                    | Assinar<br>arquívo                    | Baixar<br>arquivo |  |
|            | Minha conta                            |              | 0                                      | Escolher arquivo                      |                   |  |
|            | Dados pessoais                         | >            | Escolha apenas are<br>.ODT ou .PDF com | quivos nas extensões .D<br>até 100MB. | OC ou .DOCX ou    |  |
|            | 28 Privacidade                         | >            |                                        |                                       |                   |  |
|            | Serviços                               |              |                                        |                                       |                   |  |
|            | Q Buscar serviços                      | >            |                                        |                                       |                   |  |
|            | Carteira de documentos                 | 3 >          |                                        |                                       |                   |  |
| aplicativo | Nassinar documentos digitalmente       | >            | Acess                                  | ação                                  |                   |  |
|            | Inicio Dados GR Code Carte             | ira Menu     | <b>AA</b> <                            | assinador.iti.br                      | s<br>a c          |  |
|            |                                        |              |                                        |                                       |                   |  |

# ITEM 5.2.1, QUESTÃO 2 DO EDITAL CTPS DIGITAL

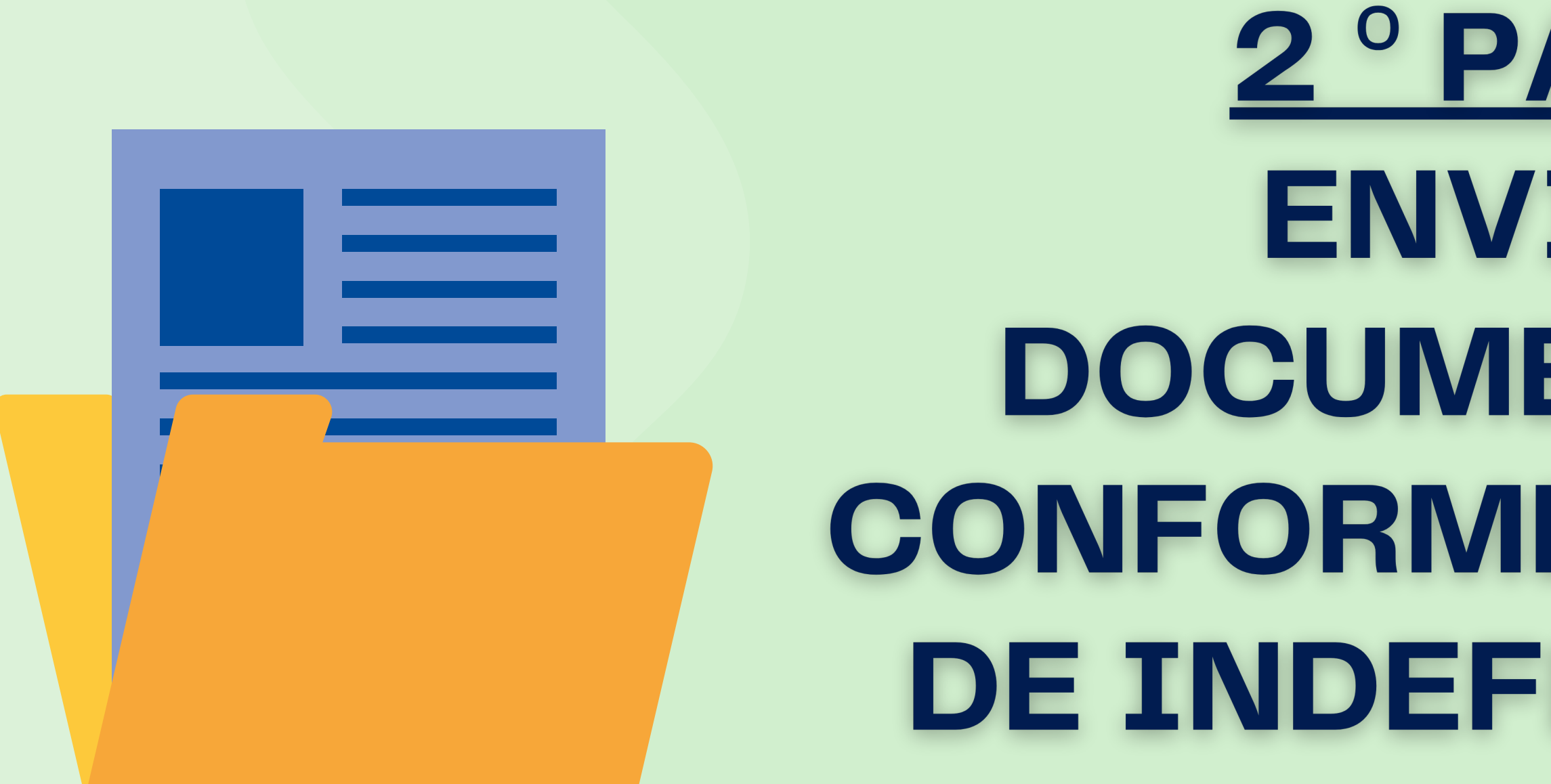

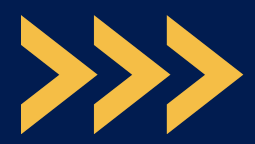

### Item 5.2.1, Questão 2 do Edital: CTPS do discente ou do grupo familiar

## **MOTIVOS DE INDEFERIMENTO**

**1. Não anexou o pdf da CTPS digital conforme solicitado em edital.** 

2. Anexou pdf da CTPS digital com data anterior à publicação do edital que está concorrendo.

**3. Não anexou o pdf da CTPS digital conforme solicitado em edital, pois não será aceito "print" do aplicativo ou do site da Carteira de Trabalho Digital.** 

4. Anexou CTPS física, edital solicita CTPS digital.

Verifique nas próximas páginas como enviar corretamente sua CTPS DIGITAL.

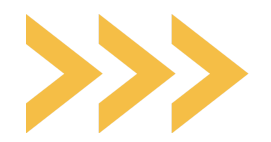

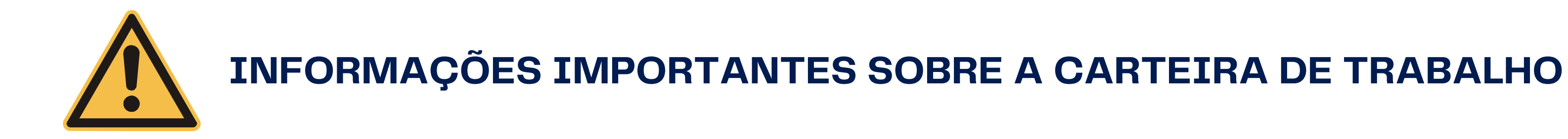

Apenas será aceito o arquivo em PDF da Carteira de Trabalho Digital, disponível em: https://servicos.mte.gov.br ou no aplicativo Carteira de Trabalho Digital;

Não será aceito o "print" da carteira de trabalho digital;

A data de geração do arquivo em pdf da CTPS deve ser posterior à data de lançamento do Edital; ou seja, depois do dia 07 de março de 2025.

Não será aceita a apresentação da Carteira de Trabalho física.

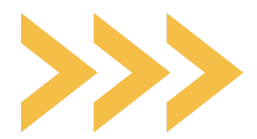

## **Como extrair o PDF da Carteira de Trabalho?**

Exemplo para retirar do link: https://servicos.mte.gov.br

### Bem-vindo(a) ao Portal Emprega Brasil

### Aqui, você trabalhador pode:

- consultar as informações da sua Carteira de Trabalho Digital:
- consultar a situação do requerimento de Seguro-Desemprego e informações sobre o beneficio:
- buscar emprego de acordo com o seu perfil profissional:
- obter informações sobre o Abono Salarial;

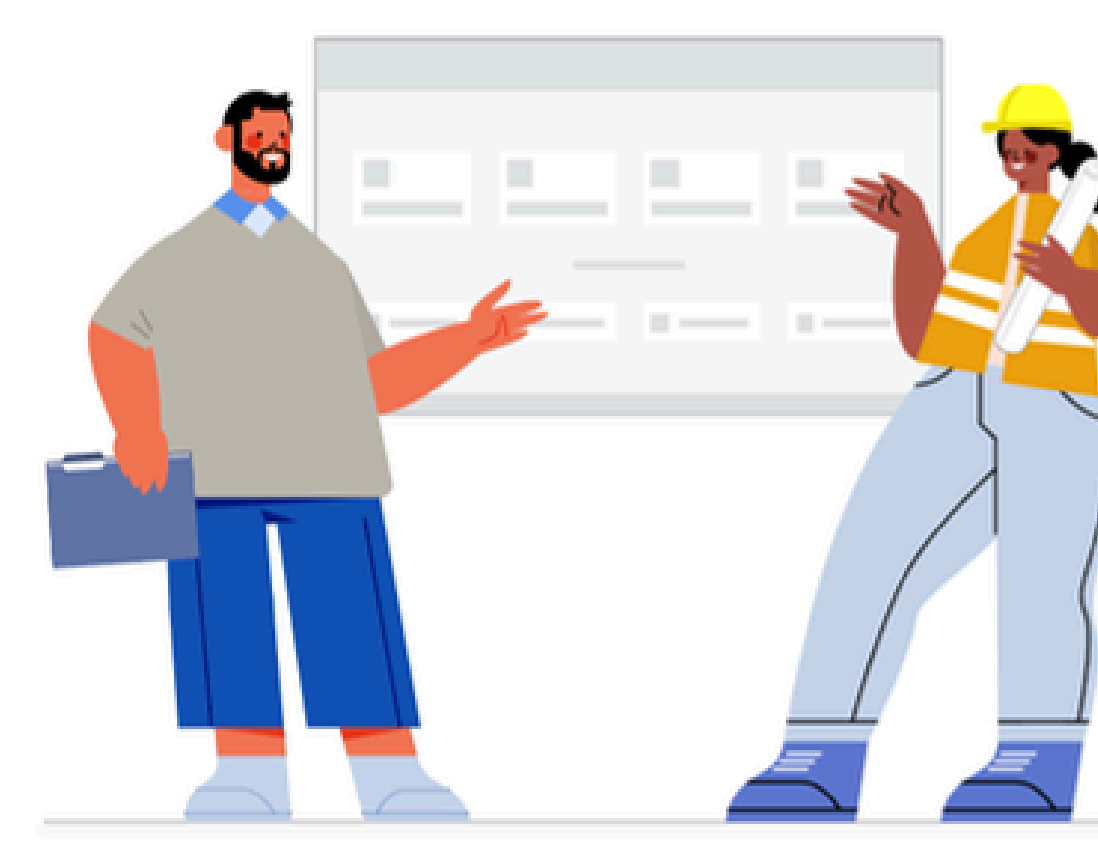

Entrar com gov.br

## ho? .br

Acesse o link e insira o CPF e a senha do gov.br.

Caso ainda não possua a senha do acesso será necessário criar uma senha para acessar o site ou o aplicativo da carteira digital.

Identifique-se no gov.br com:

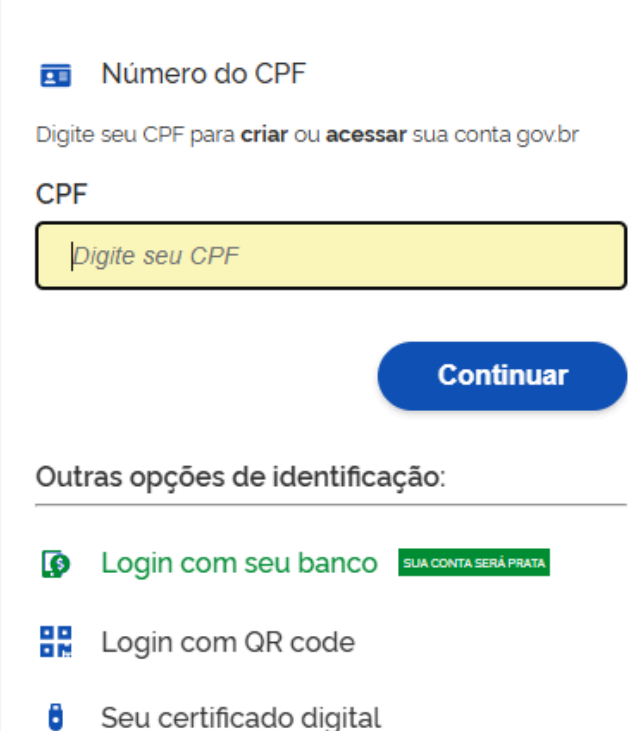

Seu certificado digital em nuvem

>>>

## Ao entrar acesse Carteira de trabalho digital

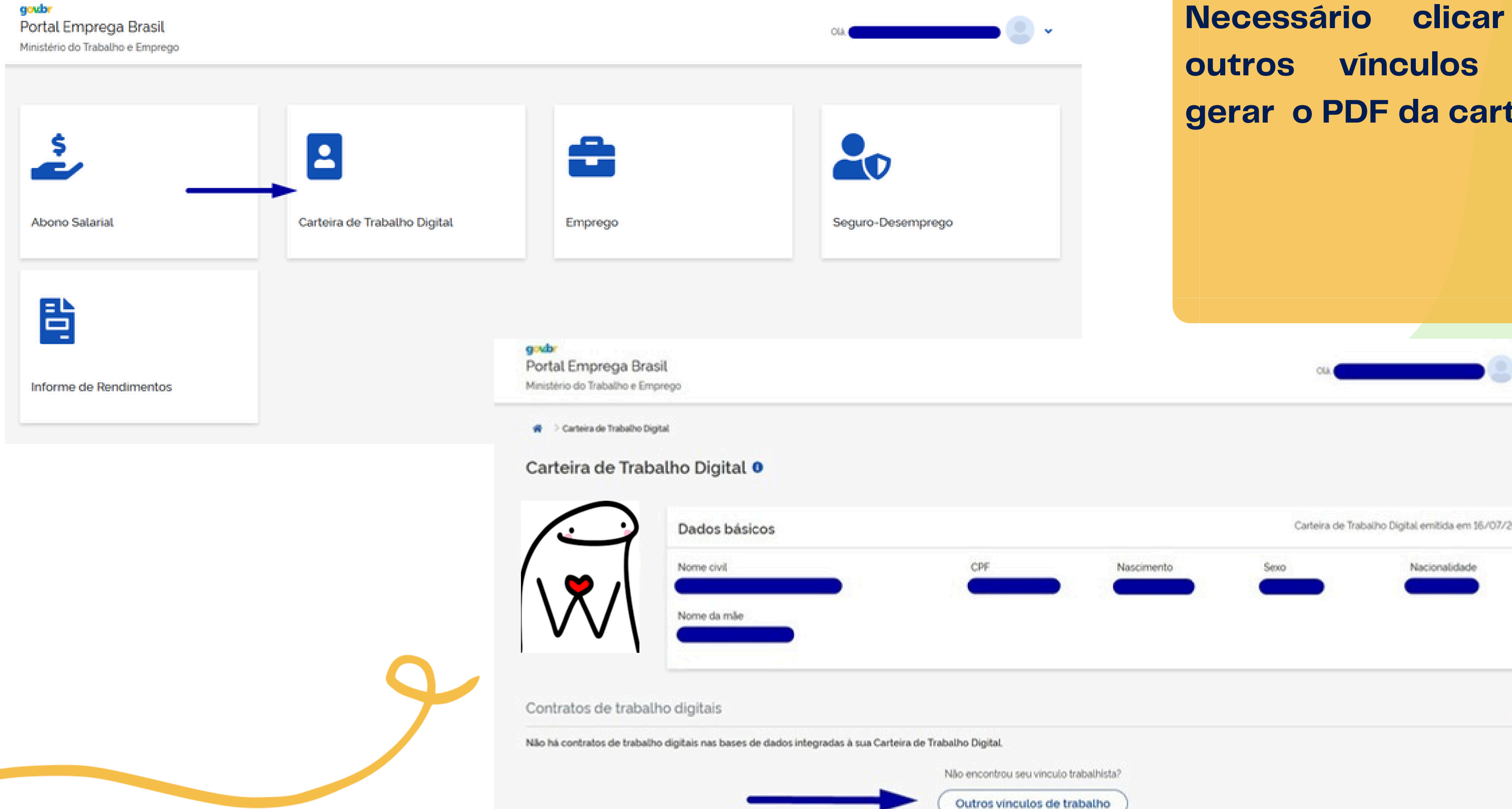

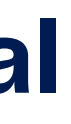

### em para gerar o PDF da carteira.

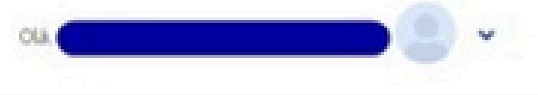

Carteira de Trabalho Digital emitida em 16/07/2021

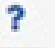

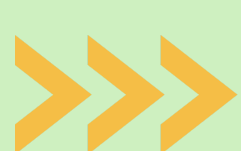

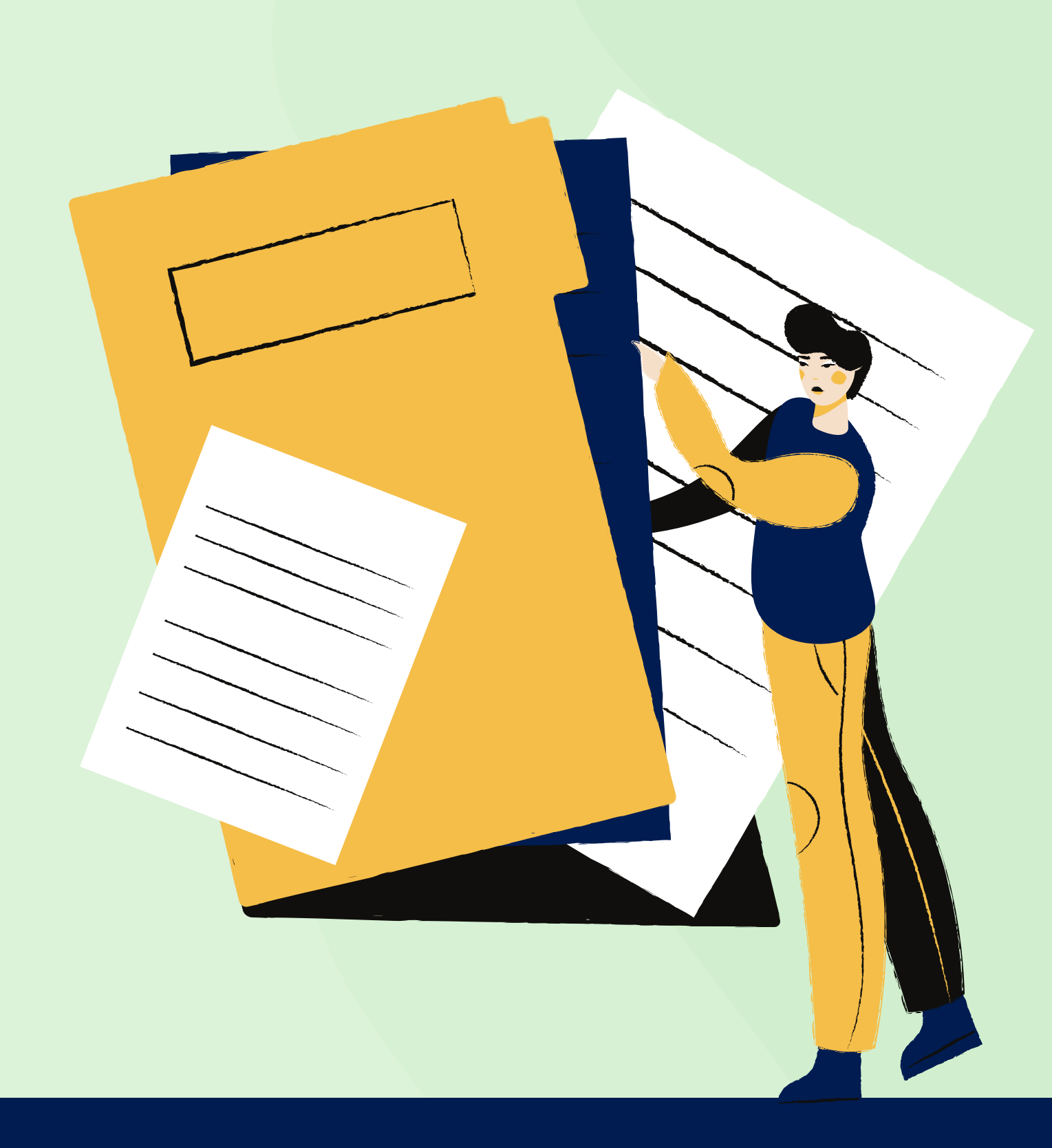

## como gerar a CTPS digital através do aplicativo "Carteira de trabalho"

**Observe a parte I e parte II** 

# **ATENÇÃO!**

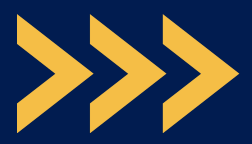

## **Como extrair o PDF da Carteira de Trabalho?**

### **Exemplo para retirar do APLICATIVO CARTEIRA DIGITAL**

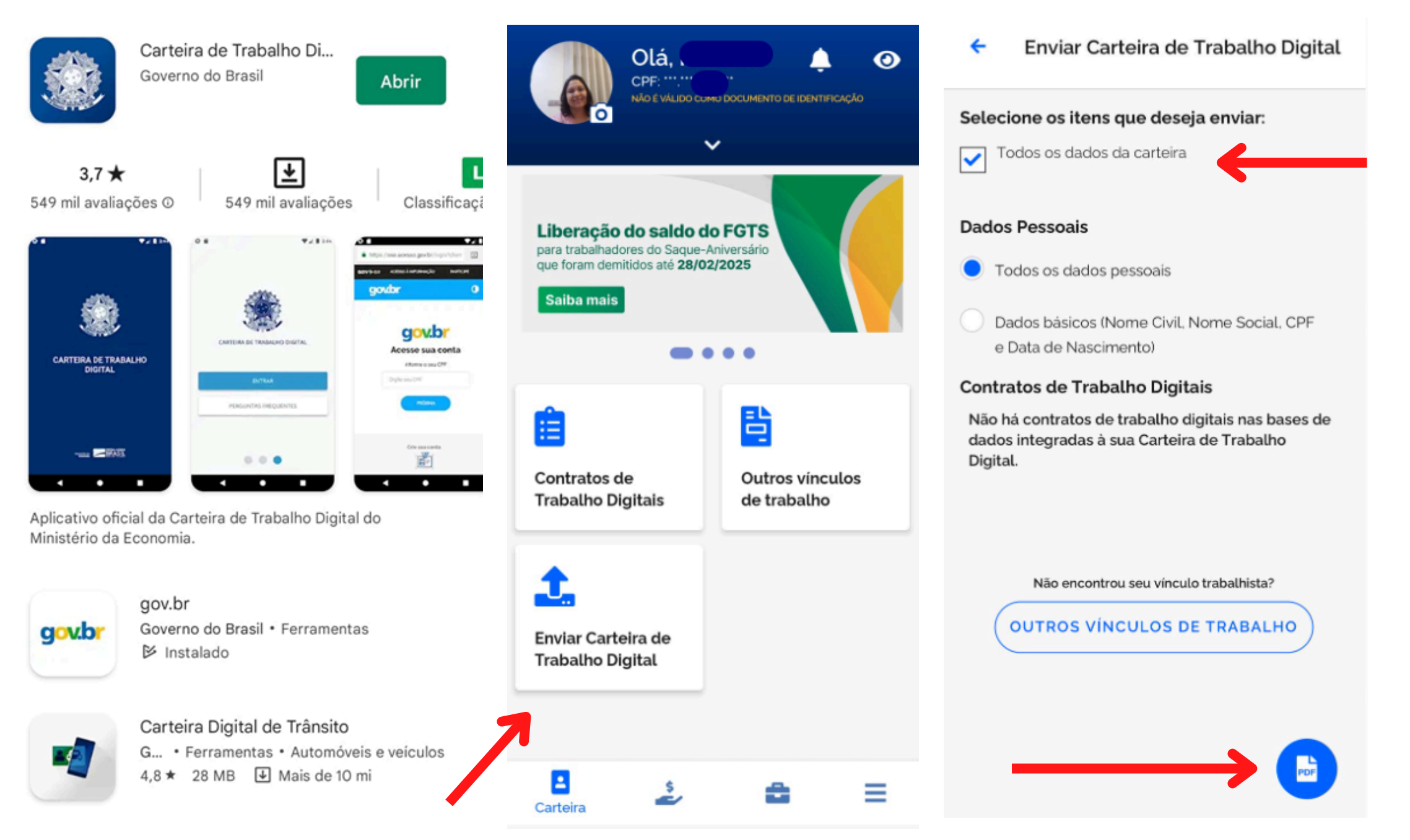

### **ATENÇÃO:**

Clique na opção "Enviar carteira de trabalho de digital", selecionar a opção "todos os dados da carteira". Em seguida, clique no ícone do "pdf". (Conforme demonstração da figura ao lado).

## 1<sup>a</sup> parte da **CTPS** Digital

Enviar Carteira de Trabalho Digital

| Carteira de Trabalho Digital                                                                                     |                                           |                                     |              |  |  |  |  |
|----------------------------------------------------------------------------------------------------|-------------------------------------------|-------------------------------------|--------------|--|--|--|--|
| Dados Pessoais<br>Nome civil<br>CPM Seco<br>Nome da mão                                                          | Data de n                                 | Nome social<br>Ascimento<br>Brasile | inde<br>irro |  |  |  |  |
| Contratos de trabalho<br>Não há contratos de trabalho digitais nas ba                                            | eses de dados integradas á                | à sua Cinteira de Trabal            | ho Digital.  |  |  |  |  |
|                                                                                                    |                                           |                                     |              |  |  |  |  |
|                                                                                                    |                                           |                                     |              |  |  |  |  |
| Descentra analosis di glarmante polo Dalgono del 1983<br>Rela deconazión acentela e difísio econgonicado de un c | 1936.<br>Na antara da kina da ang ka akan |                                     |              |  |  |  |  |
|                                                                                                    | ENVIAR                                    |                                     |              |  |  |  |  |

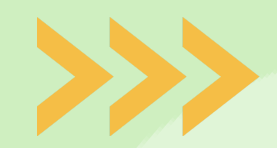

### **Como extrair o PDF da Carteira de Trabalho?**

### **Exemplo para retirar do APLICATIVO CARTEIRA DIGITAL**

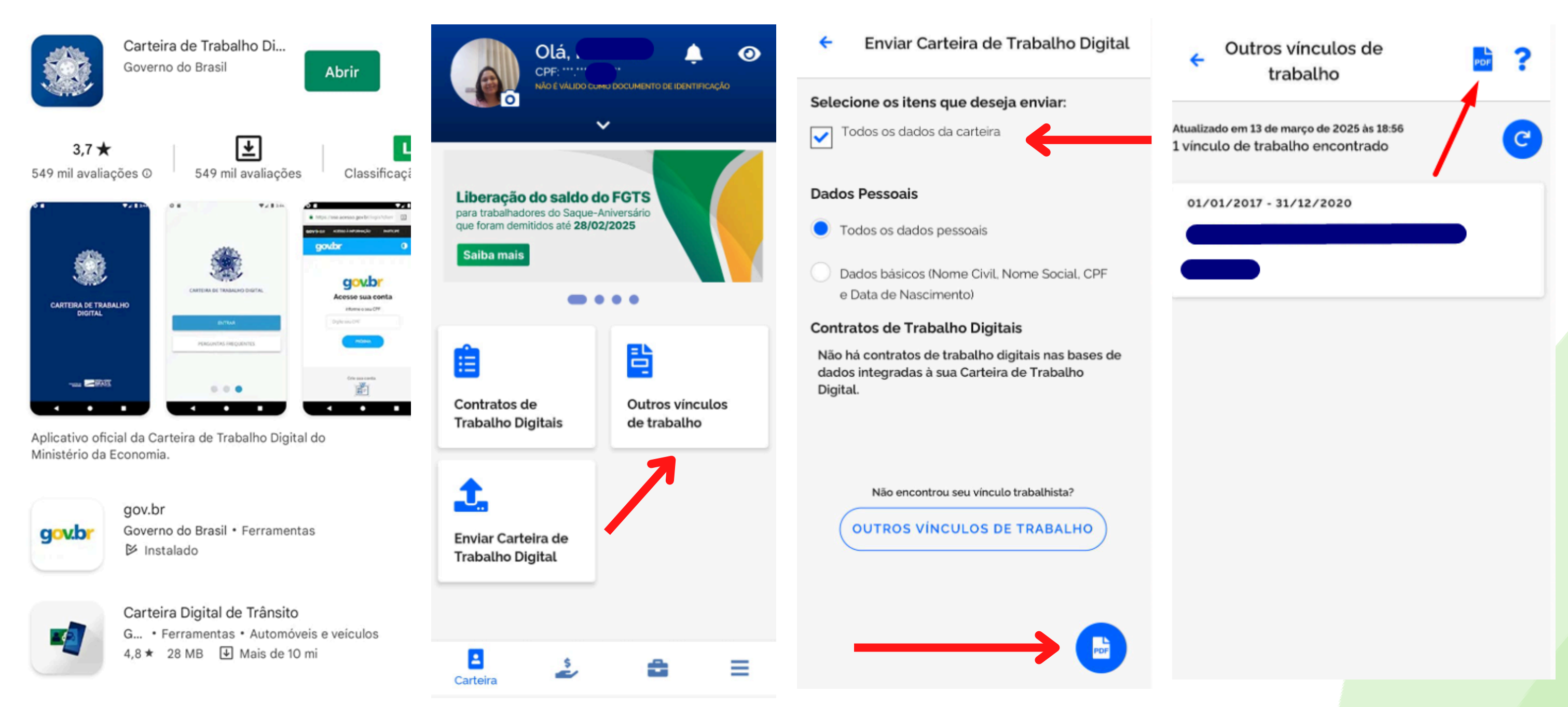

### **ATENÇÃO:**

Clique na opção "Outros vínculos de trabalho", selecionar a opção "todos os dados da carteira". Em seguida, clique no ícone do "pdf". (Conforme demonstração da figura ao lado).

## **ho?** Gital

## 2<sup>a</sup> parte da CTPS Digital

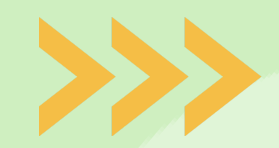

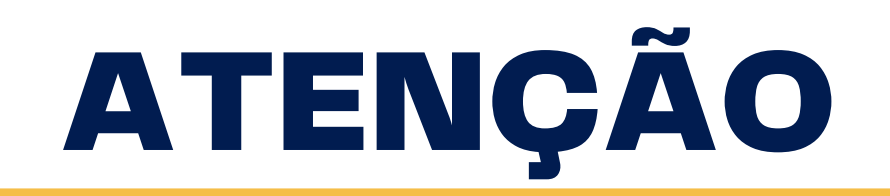

Enviar Carteira de Trabalho Digital

|               | Carteira de Trabalho Digital Deta de emissão: 14/07/2021                                                                                                   | A data de geração                                                                                                    |
|---------------|----------------------------------------------------------------------------------------------------|----------------------------------------------------------------------------------------------------|
|               | Dados Pessoais<br>Nome civil Name social                                                                                                    | CIPS deve ser                                                                                                    |
|               | Contratos de trabalho                                                                                                    | lançame                                                                                                    |
|               | Nilo há contratos de trabalho digitais nas bases de dados integradas á sua Carteira de Trabalho Digital.                                                   |                                                                                                    |
|               |                                                                                                    | Documento assinado digitalmente pela Dataprev em 13/03/2025.<br>Este documento somente é válido acompanhado de um docume |
|               |                                                                                                    |                                                                                                    |
| $\rightarrow$ | Descenaria analisale d'aglarianerie pole Darapore de 190.0005.<br>Role descenaries accerete e défini accerpaniente de un compositio de block banja e de st |                                                                                                    |
|               | ENVIAR                                                                                                    |                                                                                                    |

## a de geração do arquivo em pdf da 'PS deve ser posterior à data de lançamento do Edital

nte é válido acompanhado de um documento de identificação oficial.

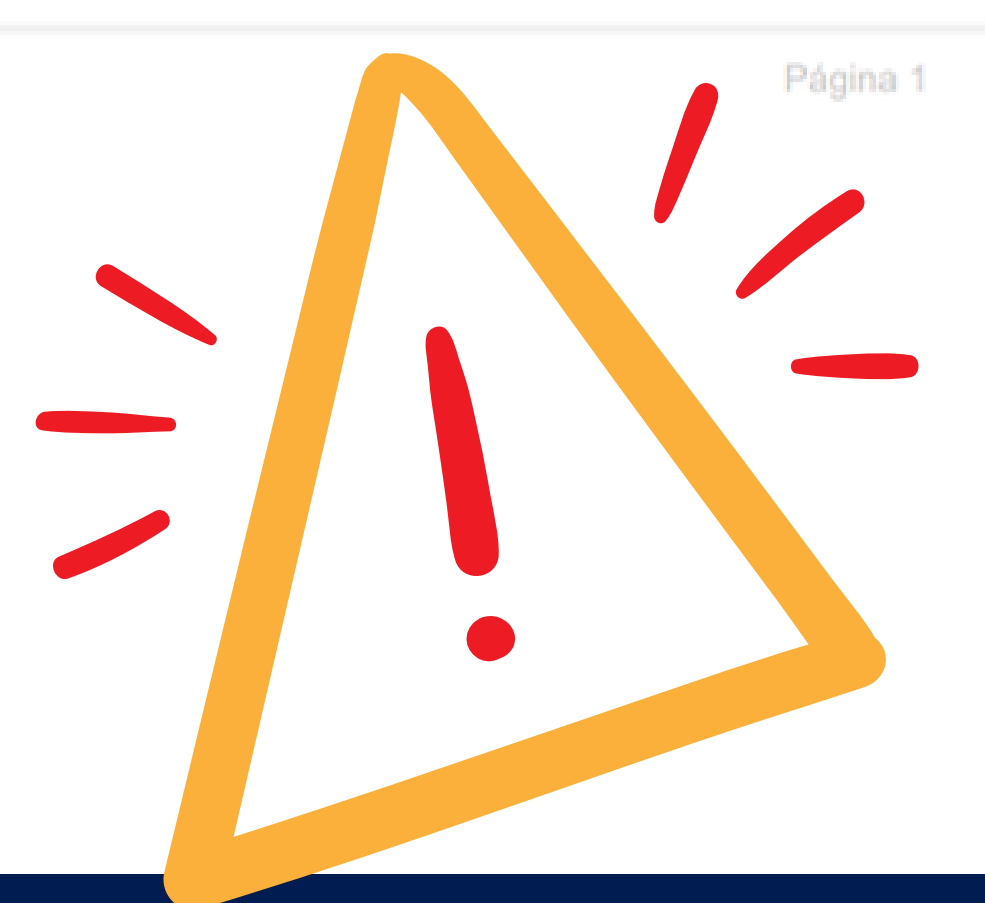

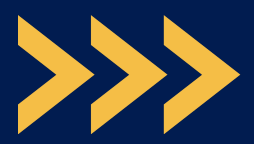

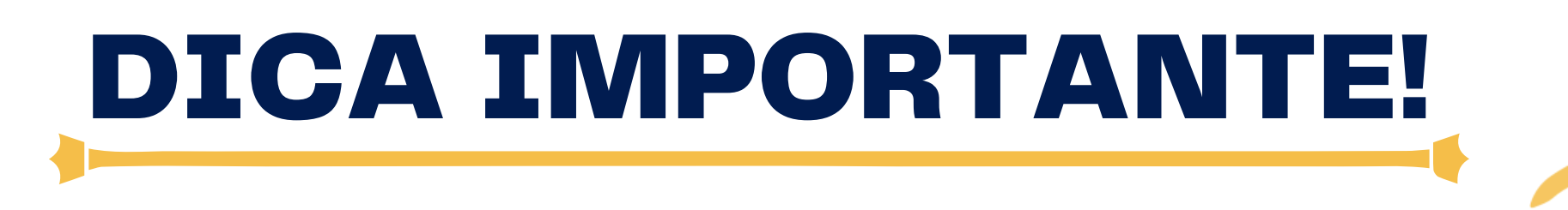

Para juntar vários "pdfs" em um único documento no formato PDF, você poderá usar o site https://www.ilovepdf.com/ I PDF JUNTAR PDF DIVIDIR PDF COMPRIMIR PDF

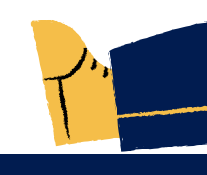

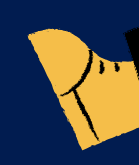

CONVERTER PDF V TODAS AS FERRAMENTAS PDF V

### Juntar arquivos PDF

Mesclar e juntar PDFs e colocá-los em qualquer ordem que desejar. É tudo muito fácil e rápido!

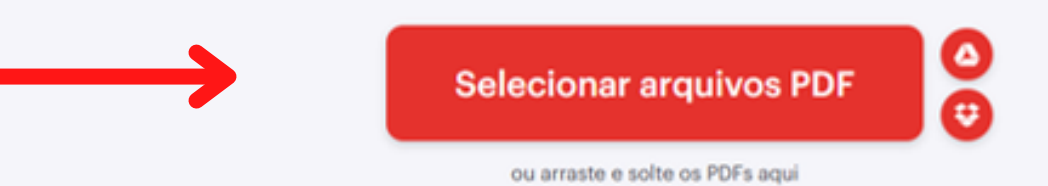

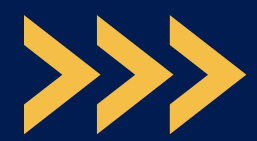

# ITEM 5.2.1, QUESTÃO 5 DO EDITAL CADASTRO ÚNICO DO GOVERNO FEDERAL >>>>

## Item 5.2.1, Questão 5 do Edital: cadastro único do governo federal (Cadúnico)

## **MOTIVOS DE INDEFERIMENTO**

1. Não anexou Cadúnico, nem o Anexo II, conforme solicitado em edital.

2. Anexou folha resumo do Cadúnico (tipo V7) sem data de emissão, assinatura ou carimbo do órgão responsável.

**3. Anexou folha resumo do Cadúnico (tipo V7) com data de emissão superior a 45 dias. Deveria ter apresentado comprovante oficial conforme solicitado em edital e orientado no** tutorial de inscrição.

4. Anexou arquivo do Cadúnico ilegível.

**5. Discente não faz parte do Cadúnico apresentado.** 

6. Não será aceito Cadúnico com mais de 2 (dois) anos de atualização.

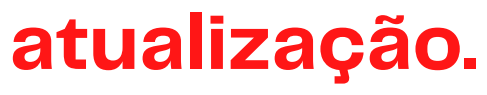

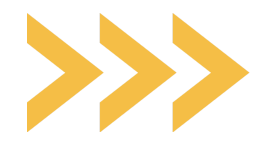

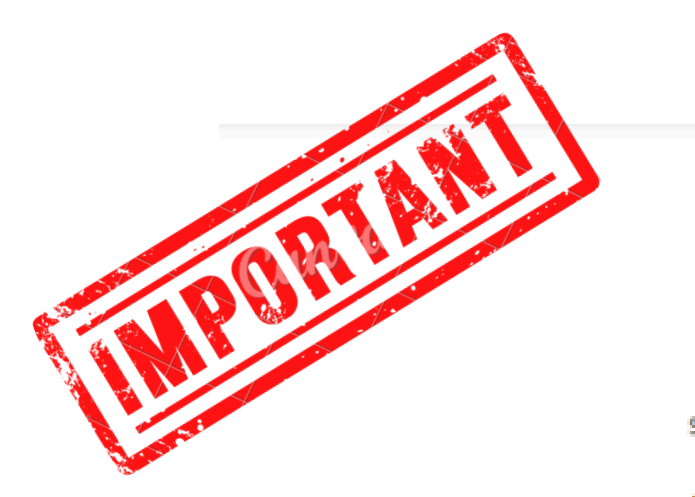

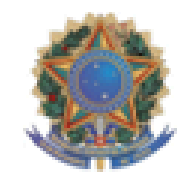

Ministério da Cidadania Secretaria Nacional do Cadastro Único

### Comprovante de cadastro

Sua familia está cadastrada no Cadastro Único para Programas Sociais do Governo Federal!

| oago familiar         | Data de cadastro                     | Última atualização                | Cadastro atualizado             |
|-----------------------|--------------------------------------|-----------------------------------|---------------------------------|
|                       | 10/02/2022                           | 10/02/2022                        | SIM                             |
| funicipio onde está   | Faixa de renda familiar total        | Faixa de renda familiar por pes   | ioa (per capita)                |
|                       | Entre meio e um salário minimo       | Entre R\$ 178,01 até meio salário | minimo                          |
| ntegrantes da familia |                                      |                                   |                                 |
| iome                  | Data de nascimento NIS, PIS ou PASER | Estado ca                         | n o RF                          |
|                       |                                      |                                   |                                 |
|                       |                                      |                                   |                                 |
|                       |                                      |                                   | -                               |
|                       |                                      |                                   |                                 |
|                       |                                      | Pessoa Respons                    | avel pela Unidade Familiar - RF |
|                       |                                      | Pessoa Respons                    | avel pela Unidade Familiar - RF |

### Esse é o modelo atual do comprovante do Cadastro Único do Governo Federal.

Eu, \_Clique ou toque aqui para inserir o texto. \_, CPF \_Clique ou toque aqui para inserir o texto. matrícula Clique ou toque aqui para inserir o texto. declaro para os devidos fins que se fizerem necessários que não estou apresentando o comprovante de Cadastro Único do Governo Federal durante o período de inscrições do processo seletivo da PROAE 2025.1, devido indisponibilidade do Cadastro Único para novas inscrições e/ou emissão da folha resumo durante o período de atualização do seu sistema. Entretanto, me comprometo, caso seja deferido(a) e contemplado(a) para alguma das modalidades de bolsa/auxílio/moradia, a apresentar o comprovante de inscrição do Cadastro Único atualizado, na assinatura do termo de compromisso, respeitando a obrigatoriedade de estar inscrito no Cadastro Único e em conformidade com o Edital PROAE nº 002/2025. Estou ciente que a não apresentação deste documento no ato da assinatura do termo de compromisso, tornar-me-á inapto a assumir a vaga pleiteada.

### Autenticidade

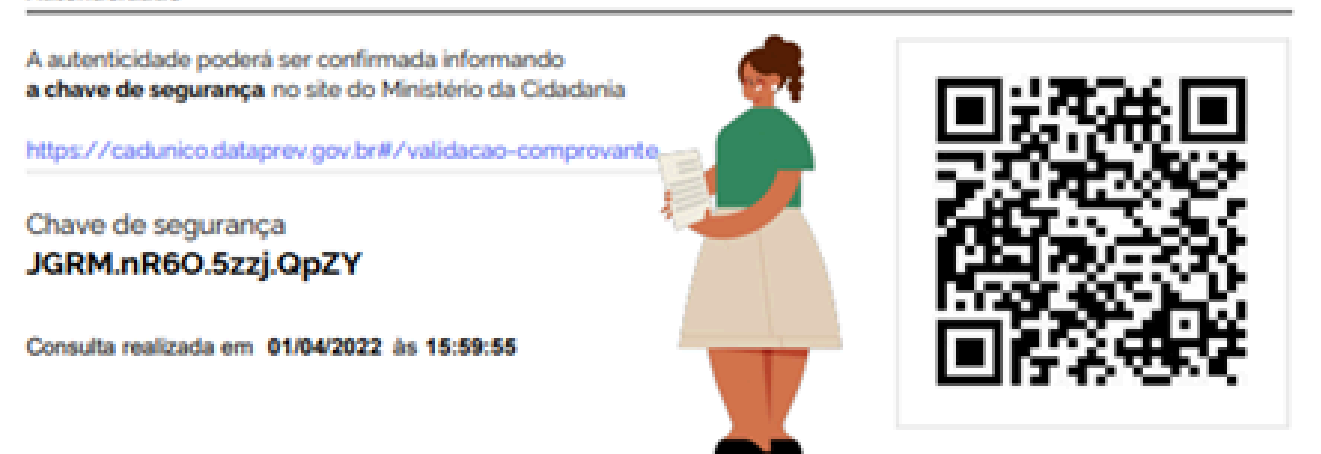

https://proae.ufersa.edu.br/edital-proae-ufersa-no-002-2025-selecao-para-bolsas-auxilios-e-moradiaestudantil-semestre-2025-1/

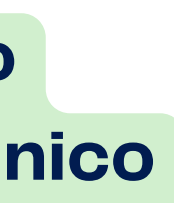

### ANEXO II

### Modelo da declaração **ANEXO II**

### DECLARAÇÃO

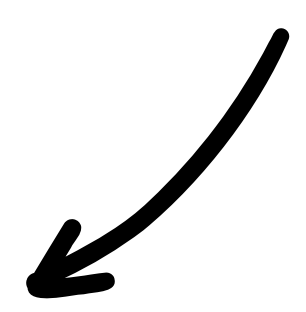

Clique ou toque aqui para inserir o texto. de 2025.

### Link de acesso aos anexos do edital:

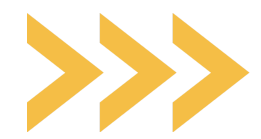

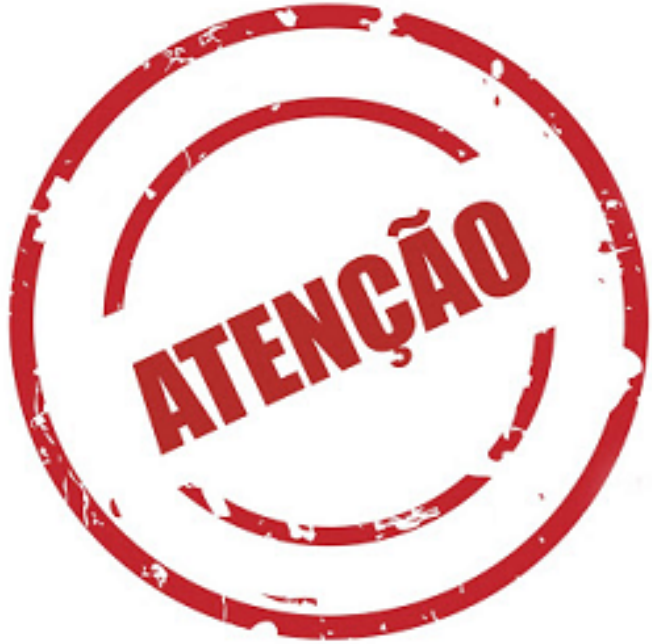

Se o discente tiver realizado a entrevista a menos de 45 dias e não conseguir extrair o comprovante de cadastro no site https://cadunico.dataprev.gov.br/#/consultaSimples, poderá apresentar o Comprovante de cadastro no modelo Folha Resumo V7 COM DATA ATUALIZADA E ASSINATURA DO SETOR RESPONSÁVEL pelo cadastramento.

|                                                                                            | LHA RESUMO CADASTRO UNICO -                        |
|--------------------------------------------------------------------------------------------|----------------------------------------------------|
| I - INFORMAÇÕES RELAT                                                                      | IVAS AO CADASTRO DA FAMÍLIA                        |
| 1.01 Código Familiar:<br>RENDA PER CAPITA DA                                               | 1.10 Cócigo Familiar:<br>FAMILIA:                  |
| II - INFORMAÇÕES RELAT                                                                     | TVAS AO CADASTRO DA FAMÍLIA                        |
| 1.11 - Localidade:                                                                         |                                                    |
| 1.12 - Tipo:<br>1.14 - Name:                                                               | 1.13 - Titulo:                                     |
| 1.15 - Número:<br>1.17 - Complemento Adicio                                                | 1.16 - Complemento do Número:<br>mal:              |
| 1.18 - Cep:                                                                                | 1.20 - Referência para Localização                 |
| 4.02 - Nome Completo:<br>4.03 - NIS:<br>4.07 - Parentesco com Res<br>4.02 - Nome Completo: | 4.06 - Data de Nascimento:<br>ponsével  Familiar:  |
| 4.03 - NIS:                                                                                | 4.06 - Data de Nascimento:                         |
| <u>→</u> .                                                                                 |                                                    |
| •                                                                                          | Local e Data                                       |
|                                                                                            | ássinatus de Desseaséuel ada Línidade Espiliar (DE |
| -                                                                                          | Asshatira co Pasconseva pas ondede Parmar (N)      |

Não será aceito sem data atualizada e assinatura do entrevistador.

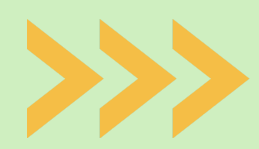

# ITEM 5.2.1, QUESTÃO 16 OU 21 DO EDITAL COMPROVANTE DE RENDA

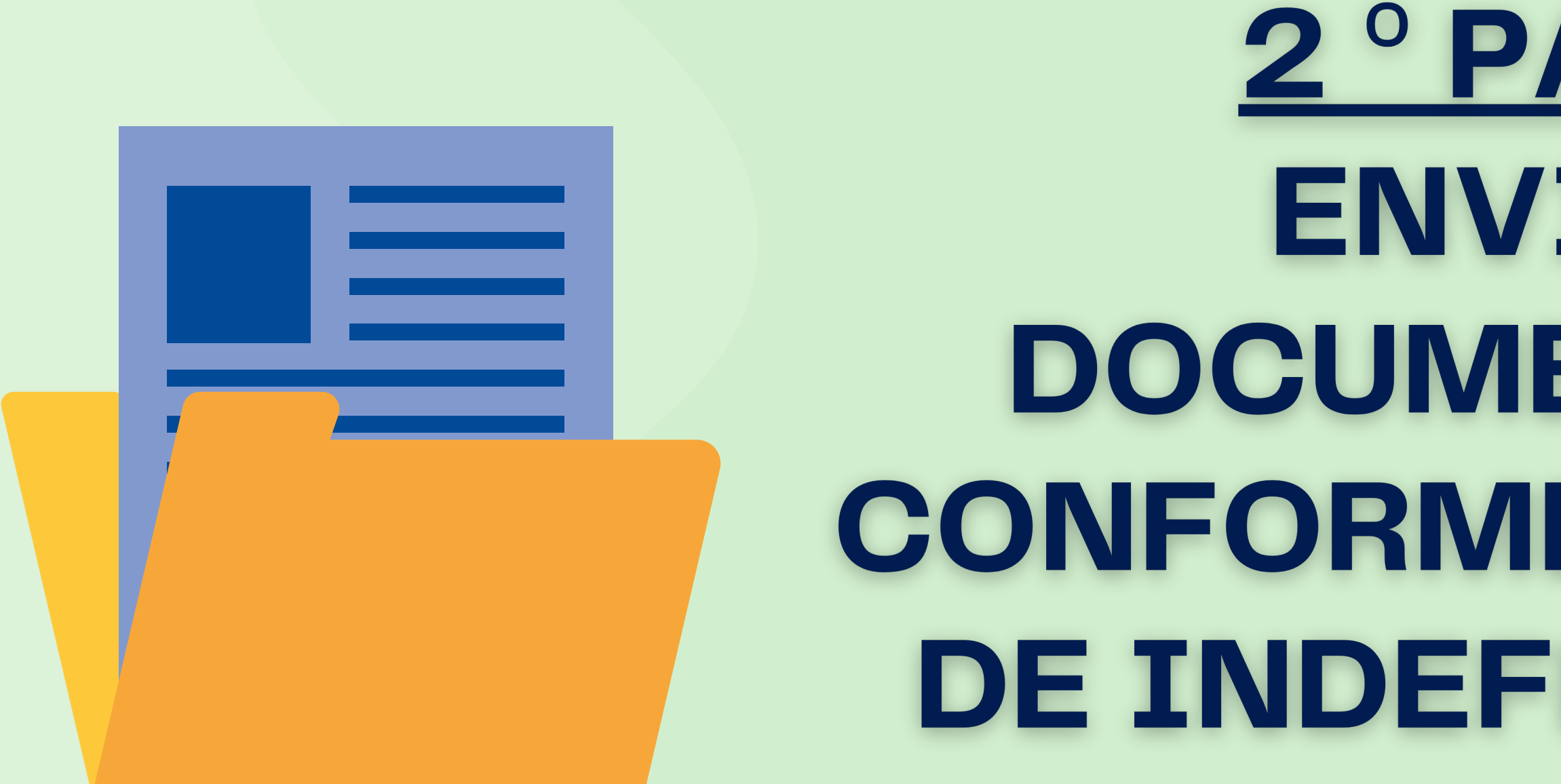

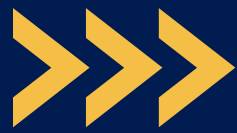

Item 5.2.1, Questão 16 ou 21 do Edital: Não apresentou documentação comprobatória de renda

## **MOTIVO DE INDEFERIMENTO**

 Não apresentou documentação conforme situação ocupacional do responsável financeiro.

### **Exemplo:**

Você declarou que a sua mãe é trabalhadora formal de empresa privada. Conforme o edital PROAE/UFERSA 002/2025 deve apresentar os 03 últimos contracheques

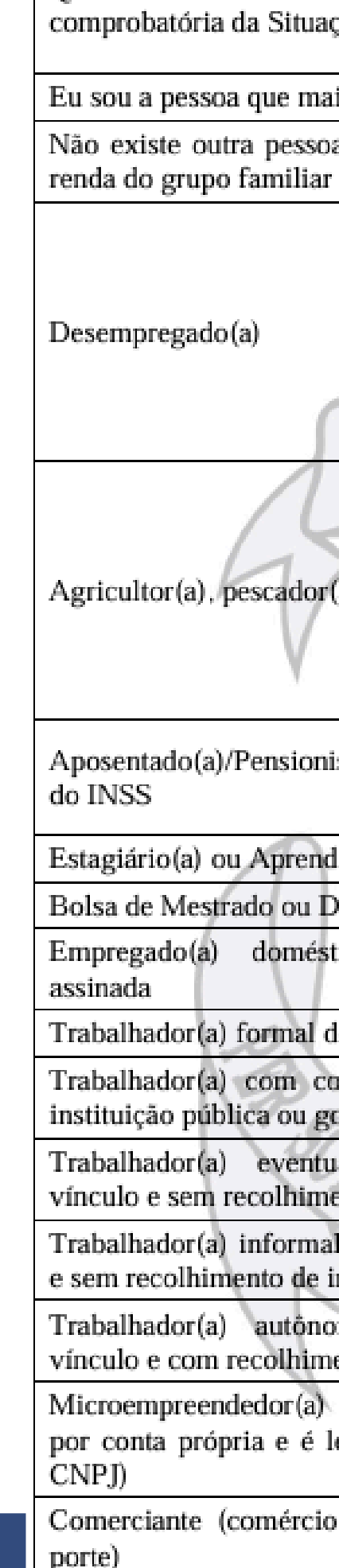

OUESTÃO 16 e 21 -

| Anexar documentação<br>ção Ocupacional                                                              | DOCUMENTOS COMPROBATÓRIOS de<br>acordo com a situação declarada                                                                                                    |
|----------------------------------------------------------------------------------------------------|----------------------------------------------------------------------------------------------------|
| is contribui                                                                                        | Não precisa comprovar.                                                                                                    |
| a que contribua com a                                                                               | Não precisa comprovar.                                                                                                    |
| (a), artesão (ã)                                                                                    | <ul> <li>Anexar arquivo PDF da Carteira de Trabalho<br/>Digital, apresentando todos os dados presentes na<br/>Área do Trabalhador, onde constam os dados<br/>pessoais e contratos de trabalho, disponível em:<br/><u>https://servicos.mte.gov.br</u> ou no aplicativo Carteira<br/>de Trabalho Digital;</li> <li>A data de geração do arquivo em pdf da CTPS<br/>deve ser posterior à data de lançamento do Edital.</li> <li>Não será aceita a apresentação da Carteira de<br/>Trabalho física.</li> </ul> |
| sta/Recebendo auxílio                                                                               | <ul> <li>Comprovante de pagamento do benefício dos<br/>últimos três meses disponível em<br/><u>https://meu.inss.gov.br/central/index.html#/;</u></li> </ul>                                                                                                    |
| liz<br>Doutorado                                                                                    | <ul> <li>Declaração da instituição da atividade com prazo<br/>de duração e valor da remuneração.</li> </ul>                                                                                                    |
| tico(a) com carteira<br>le empresa privada<br>ontrato temporário em<br>overnamental                 | • Contracheque ou recibo de pagamento referente aos três últimos meses.                                                                                                    |
| al (esporádico, sem<br>ento de imposto)<br>l (regular, sem vínculo                                  | • Anexar arquivo PDF da Carteira de Trabalho<br>Digital, apresentando todos os dados presentes na                                                                                                    |
| mposto)<br>mo(a) (regular, sem<br>ento de imposto)<br>individual (trabalha<br>egalizado por meio de | <ul> <li>Area do Trabalhador, onde constam os dados pessoais e contratos de trabalho, disponível em: <u>https://servicos.mte.gov.br</u> ou no aplicativo Carteira de Trabalho Digital;</li> <li>A data de geração do arquivo em pdf da CTPS deve ser posterior à data de lancamento do Edital.</li> </ul>                                                                                                    |
| varejista de pequeno                                                                                | <ul> <li>Não será aceita a apresentação da Carteira de<br/>Trabalho física.</li> </ul>                                                                                                    |

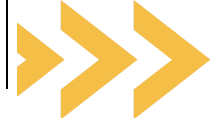

# ITEM 5.2.1, QUESTÃO 25 DO EDITAL -COMPROVANTE DE RESIDÊNCIA

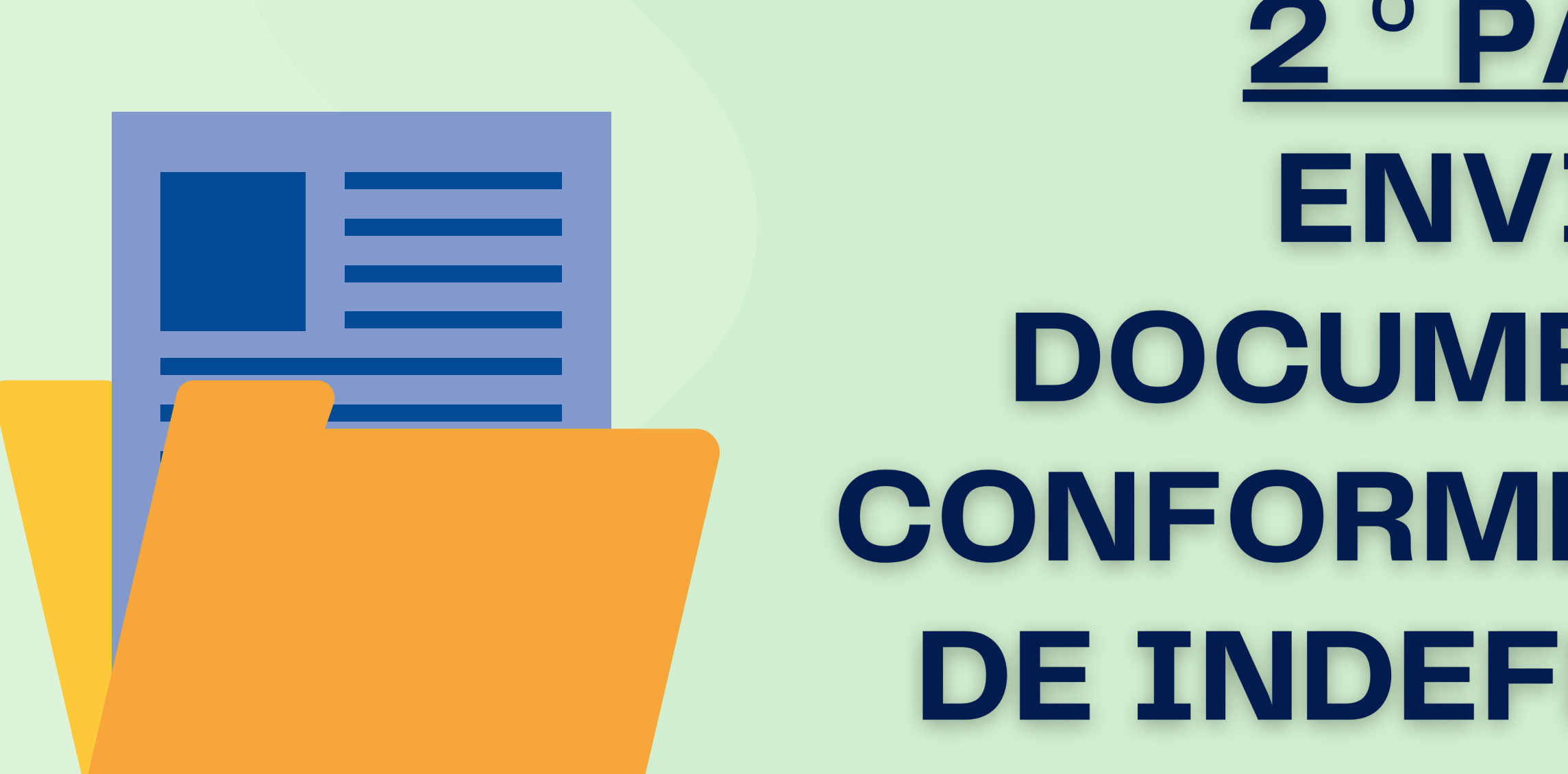

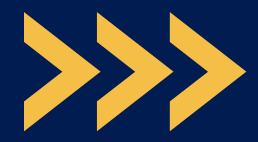

### Item 5.2.1, Questão 25 do Edital: comprovante de residência do grupo familiar

|                                                                                                    | COSERN                                                                                                    | HGIA     | -                                                   |                                                                                                    | 1111<br>1111<br>1111<br>1111                                                                                                    |                                                                                                    | na na sena da fasta<br>Na sena da fasta<br>Na sena da fasta<br>Na forma da fasta                                                                                                    | 5.1923 <sup>-10</sup>                       |                                                                                                    |                                                                                                    |
|----------------------------------------------------------------------------------------------------|----------------------------------------------------------------------------------------------------|----------|-----------------------------------------------------|----------------------------------------------------------------------------------------------------|----------------------------------------------------------------------------------------------------|----------------------------------------------------------------------------------------------------|----------------------------------------------------------------------------------------------------|---------------------------------------------|----------------------------------------------------------------------------------------------------|----------------------------------------------------------------------------------------------------|
|                                                                                                    |                                                                                                    |          | _                                                   |                                                                                                    | Cin                                                                                                    | una lescas, es                                                                                                    | e marris a nu                                                                                                    | PRICE DA                                    | KBA MELA L                                                                                                    | B BARRES                                                                                                    |
|                                                                                                    | ALERICA AN                                                                                                    |          |                                                     |                                                                                                    |                                                                                                    |                                                                                                    |                                                                                                    | Carlo I                                     | Verderlar                                                                                                    | Birto                                                                                                    |
| ACRE DA BLIAN         00000123456           CORRECT:         CODECCI CATAVALINO<br>DAMINO<br>SIX 111.222 - C. CADERESTADO         CODECCI CATAVALINO<br>DAMINO<br>SIX 111.222 - C. CADERESTADO           INTEL DESCRATOR         TOYAK A FACCASI<br>DAMINO<br>SIX 111.222 - C. CADERESTADO         VIENCE ADDITION<br>SIX 111.222 - C. CADERESTADO           INTEL DESCRATOR         TOYAK A FACCASI<br>DAMINO<br>DOS/2022         DOS ALCAN<br>SIX 111.222 - C. CADERESTADO           INTEL DESCRATOR         TOYAK A FACCASI<br>DAMINO<br>DOS/2022         VIENCE ADDITION<br>SIX 111.222 - C. CADERESTADO           INTEL DESCRATOR         TOYAK A FACCASI<br>DAMINO<br>DOS/2022         VIENCE ADDITION<br>SIX 111.222 - C. CADERESTADO           INTEL DESCRATOR         TOYAK A FACCASI<br>DAMINO<br>DOS/2022         VIENCE ADDITION<br>SIX 111.222 - C. CADERESTADO           INTEL DESCRATOR         TOYAK A FACCASI<br>DAMINO<br>DOS/2022         VIENCE ADDITION<br>SIX 111.222 - C. CADERESTADO           INTEL DESCRATOR         TOYAK A FACCASI<br>DAMINO<br>DOS/2022         TOYAK A FACCASI<br>DAMINO<br>DOS/2022         VIENCE ADDITION<br>SIX 111.222 - C. CADERESTADO           INTEL DESCRATOR         MERICINATION<br>SIX 111.222 - C. CADERESTADO         TOYAK A FACCASI<br>DOS/2011111 222 - C. CADERESTADO         TOYAK A FACCASI<br>DOS/2011111 222 - C. CADERESTADO           INTEL DESCRATOR         MERICINATION<br>SIX 111.222 - C. CADERESTADO         TOYAK A FACCASI<br>DOS/201111 222 - C. CADERESTADO         TOYAK A FACCASI<br>SIX 111.222 - C. CADERESTADO           INTEL DESCRATOR         MERICINATION         MERICIN                                                                                                    | NOME DO-CLEDITE                                                                                                    |          |                                                     |                                                                                                    |                                                                                                    |                                                                                                    | 60                                                                                                    | DIGO D                                      | A INSTA                                                                                                    | LACIO                                                                                                    |
|                                                                                                    | ADRE DA BLUA                                                                                                    |          |                                                     |                                                                                                    |                                                                                                    |                                                                                                    |                                                                                                    | 0000                                        | 01234                                                                                                    | 156                                                                                                    |
| COLSPANSE PERSON           COLSPANSE PERSON           COLSPANSE PERSON <t< td=""><td>CPF 000 111 222-00</td><td></td><td></td><td></td><td></td><td></td><td></td><td></td><td></td><td></td></t<>                                                                                                    | CPF 000 111 222-00                                                                                                    |          |                                                     |                                                                                                    |                                                                                                    |                                                                                                    |                                                                                                    |                                             |                                                                                                    |                                                                                                    |
| T6543210000           T6543210000           T6543210000           T6543210000           T6543210000           T6543210000           T6543210000           T6543210000           T6543210000           T6543210000           T6543210000           T65643210000           T65643210000           T65643210000           T65643210000           T65643210000           T65643210000           T65643210000           T6564321           T65000000           T65000000           T65000000           T65000000           T65000000           T65000000           T650000000           T650000000           T65000000000000000000000000000000000000                                                                                                    | ENDERLY MANAGEMENT                                                                                                    |          | ALC: NO                                             |                                                                                                    |                                                                                                    |                                                                                                    | 22                                                                                                    | CODH                                        | 0 00 0                                                                                                    | UENTE                                                                                                    |
| SERVIT-222 - C. GANGE ESTINO         DOTAL A FAGGAS         VEHAMINITO           05/2022         66,83         20/06/2022           Image: Service and Service and Service                                                                                                    | EAINIO                                                                                                    |          |                                                     |                                                                                                    |                                                                                                    |                                                                                                    |                                                                                                    | 7654                                        | 3210                                                                                                    | 000 -                                                                                                    |
| Land LICS / AMD         DOTAL & A FACEAGE         VERMANNERS           05/2022         56,83         20/05/2022           Image: State A State A State                                                                                                    | 88.111-222 - C-CAO                                                                                                    | CIERTA'  | 20                                                  | _                                                                                                    |                                                                                                    |                                                                                                    | -                                                                                                    | 11.11                                       |                                                                                                    |                                                                                                    |
| Ubi/2022         56,83         20/06/2022           Image: Data Section of 0000000000000000000000000000000000                                                                                                    | REF: HES / AN                                                                                                    | 40       |                                                     | TOTAL A.P                                                                                                    | ACAR                                                                                                    |                                                                                                    | V                                                                                                    | ENCIME                                      | ято                                                                                                    |                                                                                                    |
|                                                                                                    | 05/202                                                                                                    | 2        |                                                     |                                                                                                    |                                                                                                    | 66,83                                                                                                    |                                                                                                    | 20/0                                        | 06/20                                                                                                    | 22                                                                                                    |
| NUMBER         NUMBER         NUMER         NUMER         NUMER <th>Cadinitie</th> <th>se e no</th> <th>(1990) - 199</th> <th>a latan por i</th> <th>ernalt de</th> <th>Acardo e e</th> <th>er bode ne</th> <th>reno di</th> <th>Aplana.</th> <th>17.00</th>                                                                                                    | Cadinitie                                                                                                    | se e no  | (1990) - 199                                        | a latan por i                                                                                                    | ernalt de                                                                                                    | Acardo e e                                                                                                    | er bode ne                                                                                                    | reno di                                     | Aplana.                                                                                                    | 17.00                                                                                                    |
| No.50-072         North         80,00         8,022,019454         36,51         6,35         10,85         27,50         6,22         2,22196/064           No.50         A,552 M.30842         A         A                                                                                                    | Cadapter<br>Batter of Linkson                                                                                                    | 54 e nor | 0010 a 10<br>1203 A01<br>1203 20                    | na fastana por e<br>una per<br>102 - S<br>Testa paratit                                                                                                    | ernatur<br>15052<br>Vijuli                                                                                                    | Acardo Cr                                                                                                    | er bode na<br>srice com<br>38                                                                                                    | renso de                                    | tatara<br>120060<br>836.000                                                                                                    | 17084<br>029                                                                                                    |
| NOTAL DA FATURA         SE,80           HETTERICIDER COMUNES         Immunol (1,1,1,1,1,1,1,1,1,1,1,1,1,1,1,1,1,1,1,                                                                                                    | Cadapter<br>Satisfier (Presid<br>HUB DE FATURA<br>Intern TUSD                                                                                                    | 54 4 No  | CETHE IN THE<br>TRANSMOST<br>TRANSMOST<br>TRANSMOST | n fatera por o<br>102 - 1<br>102 - 102 - 10<br>102 - 102 - 10<br>0.0000000                                                                                                    | ACTION OF A                                                                                                    | Acardo o o                                                                                                    | er conte na<br>ar conte na<br>34<br>Villo de<br>28.78                                                                                                    | ******* de                                  | 19000<br>19000<br>19000                                                                                                    | 111004<br>2022<br>14023<br>14025<br>14025<br>1412500000                                                                                                    |
| HILTORICOLD XCARUMAD         Table 201         MARGINA         Value 201           XXXVIS.AGO PATU/PADO         East         Alg         4.146         0.041         Value 201           MILL         Single         Single         Alg         4.146         0.041         0.041           MILL         Single         Single         Single         4.146         0.041         0.041           MILL         Single         Single         Single         0.131         0.177         0.177           MILL         Single         Single         Single         0.131         0.131         0.131           MILL         Single         Single         Single         0.131         0.131         0.131           MILL         Single         Single         Single         0.131         0.131         0.131           MILL         Single         Single         Single         0.131         0.131         0.131           MILL         Single         Single         Single         0.131         0.131           MILL         Single         Single         Single         0.131         0.131           MILL         Single         Single         Single         0.131         0.131 <th>Cadapter<br/>Datasor Utilitate<br/>HING DE RAMOR<br/>Destanto TV<br/>Destanto TV<br/>Destanto TV<br/>Destanto TV<br/>Destanto TV<br/>Destanto TV</th> <th>Se e no</th> <th>0010 = 10<br/>12/04/20<br/>01/011<br/>80:00<br/>80:00</th> <th>n febru por e<br/>utant<br/>122<br/>Anticionet<br/>Anticionet<br/>Anticionet</th> <th>100101<br/>100100<br/>10010<br/>10010<br/>10010<br/>10010<br/>10010<br/>10010</th> <th>Azartela e o<br/>1200<br/>1200<br/>120<br/>000<sup>100</sup>-000<br/>120<br/>0.70<br/>0.70</th> <th>PTOLINA<br/>PTOLINA<br/>23<br/>MECHIC<br/>CANAD<br/>24,00<br/>3,44</th> <th>******* de<br/>*****************************</th> <th>10000<br/>10000<br/>10000<br/>10000<br/>10000<br/>10000<br/>10000<br/>10000<br/>10000<br/>10000<br/>10000<br/>10000<br/>10000<br/>10000<br/>10000<br/>10000<br/>100000<br/>100000<br/>1000000</th> <th>LITORA<br/>0027<br/>Teldra<br/>Jatit do<br/>Litoracioni<br/>Litoracioni<br/>Li</th> | Cadapter<br>Datasor Utilitate<br>HING DE RAMOR<br>Destanto TV<br>Destanto TV<br>Destanto TV<br>Destanto TV<br>Destanto TV<br>Destanto TV                                                                                                    | Se e no  | 0010 = 10<br>12/04/20<br>01/011<br>80:00<br>80:00   | n febru por e<br>utant<br>122<br>Anticionet<br>Anticionet<br>Anticionet                                                                                                    | 100101<br>100100<br>10010<br>10010<br>10010<br>10010<br>10010<br>10010                                                                                                    | Azartela e o<br>1200<br>1200<br>120<br>000 <sup>100</sup> -000<br>120<br>0.70<br>0.70                                                                                                    | PTOLINA<br>PTOLINA<br>23<br>MECHIC<br>CANAD<br>24,00<br>3,44                                                                                                    | ******* de<br>***************************** | 10000<br>10000<br>10000<br>10000<br>10000<br>10000<br>10000<br>10000<br>10000<br>10000<br>10000<br>10000<br>10000<br>10000<br>10000<br>10000<br>100000<br>100000<br>1000000                                                                                                    | LITORA<br>0027<br>Teldra<br>Jatit do<br>Litoracioni<br>Litoracioni<br>Li |
| XXXX5000         XXX         XXX         XX                                                                                                    | Cadapted<br>Extra constrained<br>THERE DE PARTIES<br>Descendo TO<br>Cadardo TO<br>Cadardo Cadardo Cadardo Cada                                                                                                    | Se e no  | 0010 a te<br>12/04/20<br>00/001<br>80:00            | n fatere por e<br>122 - 1<br>Percenti - 1<br>Con Teal and<br>Autoricani<br>Autoricani<br>Autoricani                                                                                                    | 55,40                                                                                                    | Azarda e o<br>1004.<br>007 <sup>10</sup> /100<br>1,20<br>0,75<br>0,75                                                                                                    | P code as<br>P code as<br>P code<br>2178<br>10,01<br>2478<br>10,01<br>2478<br>10,01<br>100<br>100<br>100<br>100<br>100<br>100<br>1                                                                                                    | ******* de                                  | * future:<br>120060<br>1230060<br>8.88<br>6.22<br>1.47                                                                                                    | LITORA<br>0020<br>Index<br>Jarrens<br>Literacoreir<br>Literacoreir                                                                                                    |
| MI II         MI II         MI III         MI III         MI III         MI III         MI IIII         MI IIIII         MI IIIIIII         MI IIIIIIIIIIIIIIIIIIIIIIIIIIIIIIIIIII                                                                                                    | Cadapted<br>Instance intended<br>Intender Public<br>Descenter Public<br>Descenter Publ                                                                                                    | Se e no  | 0010 = 10<br>12/04/20<br>01/011<br>80:00<br>80:00   | A Mare por o<br>LILL A<br>TOTAL AND<br>CONTRACTOR<br>A STONIES                                                                                                    | 55,60                                                                                                    | Againti e o<br>1200<br>1.20<br>0.00<br>0.00<br>0.00                                                                                                    | PTOLIDAR<br>PTOLIDAR<br>28<br>CONTRACT<br>CARTA                                                                                                    | **************************************      | Addama<br>TOXIMA<br>TOXIMA<br>TOXIMA<br>ADD<br>ADD<br>ADD<br>ADD<br>ADD<br>ADD<br>ADD<br>ADD<br>ADD<br>A                                                                                                    | VALUE DE                                                                                                    |
|                                                                                                    | Cadapter<br>Saturd of Cadapter<br>Trans Dank 1997<br>Distantion 75<br>Distantion 757<br>Distantion 757<br>Distanti                                                                                                    | Se e no  | Contra a fer<br>12/04/20<br>QUART.<br>80.00         | n fatra por o<br>utarit<br>102 -<br>Perigeneri<br>A,57259148                                                                                                    | 10000<br>10000<br>1000000 | Apartela di c<br>1201<br>1202<br>120<br>120<br>120<br>120<br>120<br>120<br>120<br>1                                                                                                    | P COLOR AN<br>P COLOR<br>P COLOR<br>2017<br>COLOR<br>2017<br>2017 | **************************************      | * future:<br>*20000<br>#350000<br>#35000<br>#350000<br>#35000<br>#35000<br>#30 | LITORIA<br>X022<br>Tudata<br>Jant, 400<br>L.20Tteleolar<br>L.20Tteleolar<br>Valical Inte<br>6.38<br>5.19                                                                                                    |
| AN-12 A 20<br>KE21 A 20<br>KE21 A 20                                                                                                    | Cadapted<br>Exclusion (200464)<br>(11060000000000000000000000000000000000                                                                                                    | Se e ner | 0010 e te<br>12/04/20<br>00.001.<br>80.00<br>00.00  | A Mare por a<br>122 S<br>Aproximation<br>A Marcanin<br>A Marcanin<br>A Marca                                                                     |                                                                                                    | Azarda e o<br>1004<br>1280<br>1280<br>1280<br>000 <sup>400</sup><br>1280<br>0.750<br>0.750<br>1280<br>0.750<br>1280<br>0.750<br>1280<br>1280<br>1280<br>1280<br>1280<br>1280<br>1280<br>128 | 9 0000 40<br>9 0000 40<br>9 0000<br>0 0000<br>0 00000<br>0 00000<br>0 0000<br>0 0000<br>0 0000<br>0 0000<br>0 0000<br>0 0000<br>0 0000                                                                                                    | **************************************      | * future.<br>120000<br>120000<br>100000<br>1000000                                                                                                    | Val.06.756                                                                                                    |
|                                                                                                    | Catastee<br>Extension (2004)<br>(1000 DE 14700)<br>Dester TUED<br>Dester TUED                                                                                                    | Se e ner | 0010 = 10<br>12/04/20<br>01/011<br>80:00<br>80:00   | A More por o<br>ULL A<br>PORTON OF<br>CONTRACTOR<br>A STOCKION<br>A STOCKION                                                                     | 50,00                                                                                                    | Azartela e o<br>1200<br>1,20<br>1,20<br>0,00<br>1,20<br>0,70<br>0,70<br>0,70<br>0,70<br>0,70<br>0,70<br>0,70<br>0                                                                           | 1 0000 A0<br>1 000 A0<br>1 000 A0<br>2 000 A0<br>2 000 A0<br>2 000 A0<br>4 0.40<br>4 0.40<br>4 0.40<br>5 000<br>4 0.40<br>5 000<br>5 0000<br>5 000<br>5 0000<br>5 0000<br>5 000<br>5 0000<br>5 0000<br>5                                                                                                    | **************************************      | * future:<br>13/00/0<br>8/35 (0)<br>8/35 (0)<br>8/35 (0)<br>8/37<br>1,47<br>1,47<br>1,47<br>1,47<br>1,47<br>1,47<br>1,47<br>1,4                                                                                                    | 1000<br>1000<br>1000<br>1400000<br>1,2010000<br>1,2010000<br>1,2010000<br>1,20100000<br>1,20100000<br>1,201000000<br>1,201000000<br>1,201000000<br>1,2010000000<br>1,20100000000<br>1,20100000000<br>1,201000000000<br>1,2010000000000                                                                                                    |
|                                                                                                    | Castrotee                                                                                                    | Se e no  | 0010 = 10<br>12/04/20<br>01/011<br>80:00<br>60:00   | A More por o<br>LLL A<br>TOT I SAME<br>A STONES<br>A STONES<br>A S | 55,60                                                                                                    | Apartela e o<br>1200<br>1.28<br>0.05<br>0.09<br>1.28<br>0.75<br>0.75<br>0.75<br>0.75<br>0.75<br>0.75<br>0.75<br>0.75                                                                        | 91 0006 Million Million<br>291 0006 Million<br>293 000<br>00000 Million<br>20000 Million<br>20000 Million<br>20000 Million<br>20000 Million<br>20000 Million                                                                                                    | **************************************      | * future:<br>130000<br>130000<br>1435 (0)<br>1435 (0)<br>1435 (0)<br>1437<br>1437<br>1437<br>1437<br>1437<br>1437<br>1437<br>1437                                                                                                    | VILICE 100                                                                                                    |
|                                                                                                    | Catastee<br>Batter of Utilitaties<br>TEDE DE INSTRUM<br>Destanto 7020<br>Destanto 702<br>Destanto 702<br>Destanto 702<br>Destanto 702<br>Destanto 702<br>Destanto 702<br>Destanto<br>Destanto | Se e no  | CONTRACTO                                           | n fatre por o<br>utarit<br>102<br>Periodical<br>a,57259148<br>a,57259148<br>a,57559148<br>a,57559148<br>a,                                                                   |                                                                                                    | Apartela di a<br>1201<br>1202<br>120<br>120<br>120<br>120<br>00<br>00<br>00<br>00<br>00<br>00<br>00<br>00<br>00<br>00<br>00<br>00<br>0                                                      | 91 00069 AN<br>91 00069 AN<br>131<br>1000000<br>20128<br>0.60<br>3.44<br>3.444<br>3.444<br>3.4444<br>3.4444<br>3.4444<br>3.4444<br>3.4444<br>3.44444<br>3.44444<br>3.4444444444                                                                                                    | **************************************      | * future:<br>120060<br>1230060<br>12305100<br>12305100<br>12305100<br>1230510<br>1230510000000000000000000000000000000000                                                                                                    | Val.06.060                                                                                                    |

## **MOTIVOS DE INDEFERIMENTO**

familiar.

2. Não foi possível abrir o documento enviado.

**3. Apresentou comprovante de residência em nome de** pessoa que não faz parte do grupo familiar declarado e não justificou/comprovou a situação.

### **1. Não anexou comprovante de residência (água, energia** ou internet) em nome de algum componente do grupo

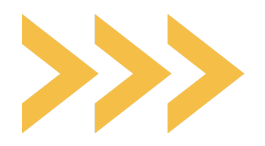

### Item 5.2.1, Questão 25 do Edital: comprovante de residência do grupo familiar

# Exemplo

No anexo 1 declarou que o grupo familiar era formado por O3 pessoas, porém, o comprovante de residência encontra-se em nome de uma outra pessoa que não pertece ao grupo familiar declarado.

Assim, é necessário apresentar justificativa e comprovar a situação declarada.

Exemplo: a casa é alugada e o comprovante de residência é em nome do proprietário. Nessa caso, deve justificar e apresentar contrato de aluguel ou declaração do locatário.

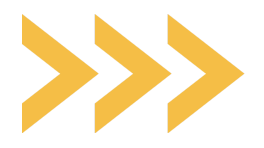

# **2 ° PASSO: ENVIARA** DOCUMENTAÇÃO **CONFORME O MOTIVO DE INDEFERIMENTO**

ITEM 5.2.1, QUESTÃO 28 DO EDITAL AUXÍLIO ACESSIBILIDADE

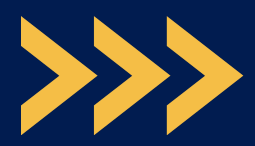

Item 5.2.1, Questão 28 do Edital: Auxílio Acessibilidade

## **MOTIVO DE INDEFERIMENTO**

### **1. Não apresentou laudo conforme** solicitado e não ingressou por cotas.

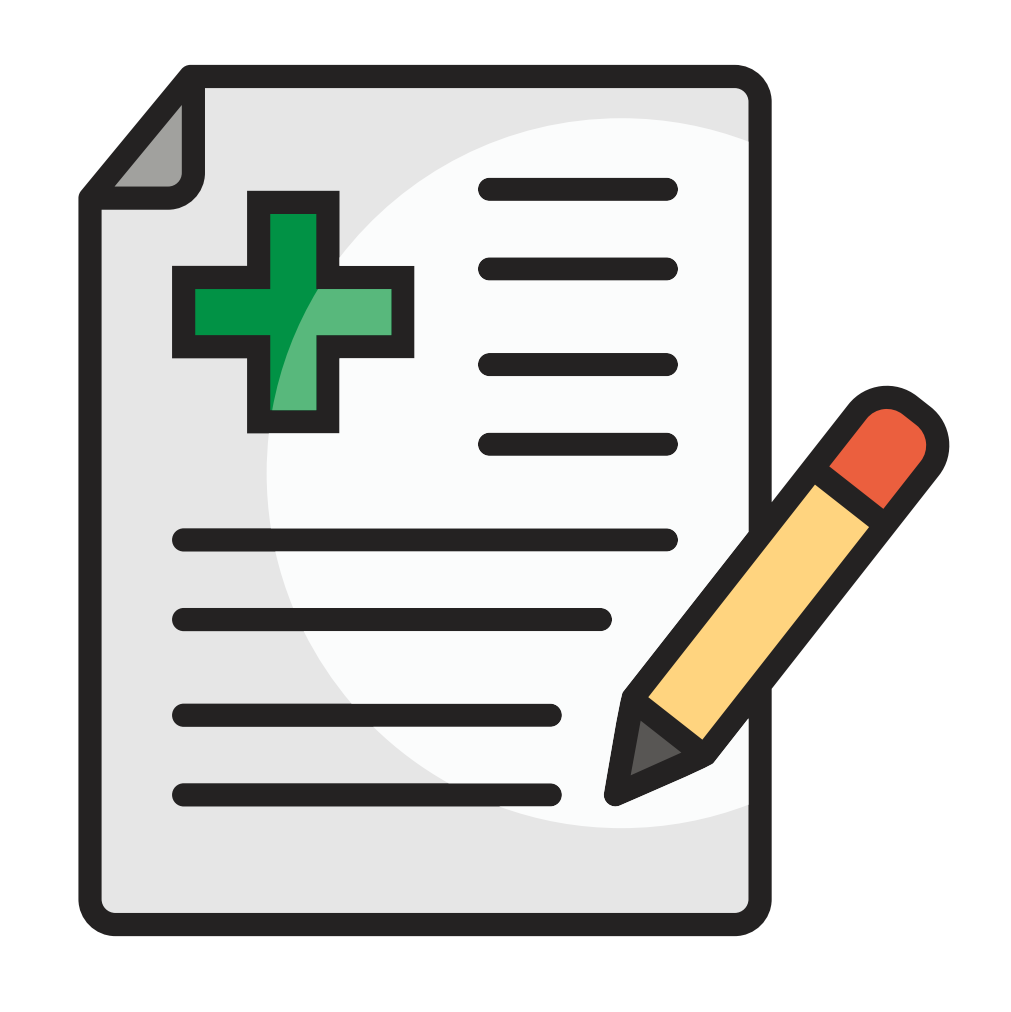

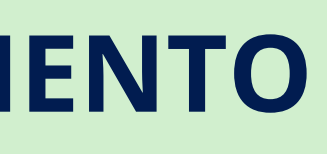

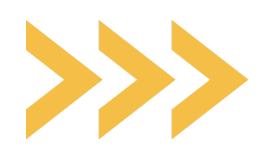

# **2 ° PASSO: ENVIARA** DOCUMENTAÇÃO **CONFORME O MOTIVO DE INDEFERIMENTO**

ITEM 5.2.1, QUESTÃO 29 DO EDITAL **AUXÍLIO CRECHE** 

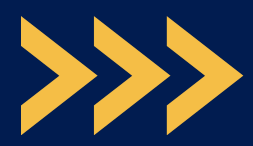

Item 5.2.1, Questão 29 do Edital: Auxílio Acessibilidade

## **MOTIVOS DE INDEFERIMENTO**

1. Não apresentou comprovante (RG ou certidão de nascimento) de dependente.

2. Dependente não faz parte do grupo familiar no Cadúnico.

| EXPORTS A PERSON                                                    | THE DO SHARE. |
|---------------------------------------------------------------------|---------------|
| CERTIDÃO DE N                                                       | ASCIMENTO     |
| ACME<br>BATTECEUM<br>MARCELO DE DE DE DE DE DE DE DE DE DE DE DE DE |               |
|                                                                     |               |
| Reservice of Annual Annual Contents (In Approximated                |               |
|                                                                     |               |
|                                                                     |               |
|                                                                     |               |
|                                                                     |               |
|                                                                     |               |
| and so that and the first                                           |               |

ことはないときものもので、とないないであるとないというなどのないがないというよう。

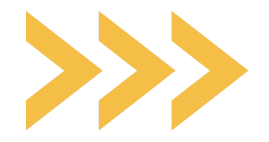

# ITEM 5.3.1, D) DO EDITAL – TEMPO REGULAR

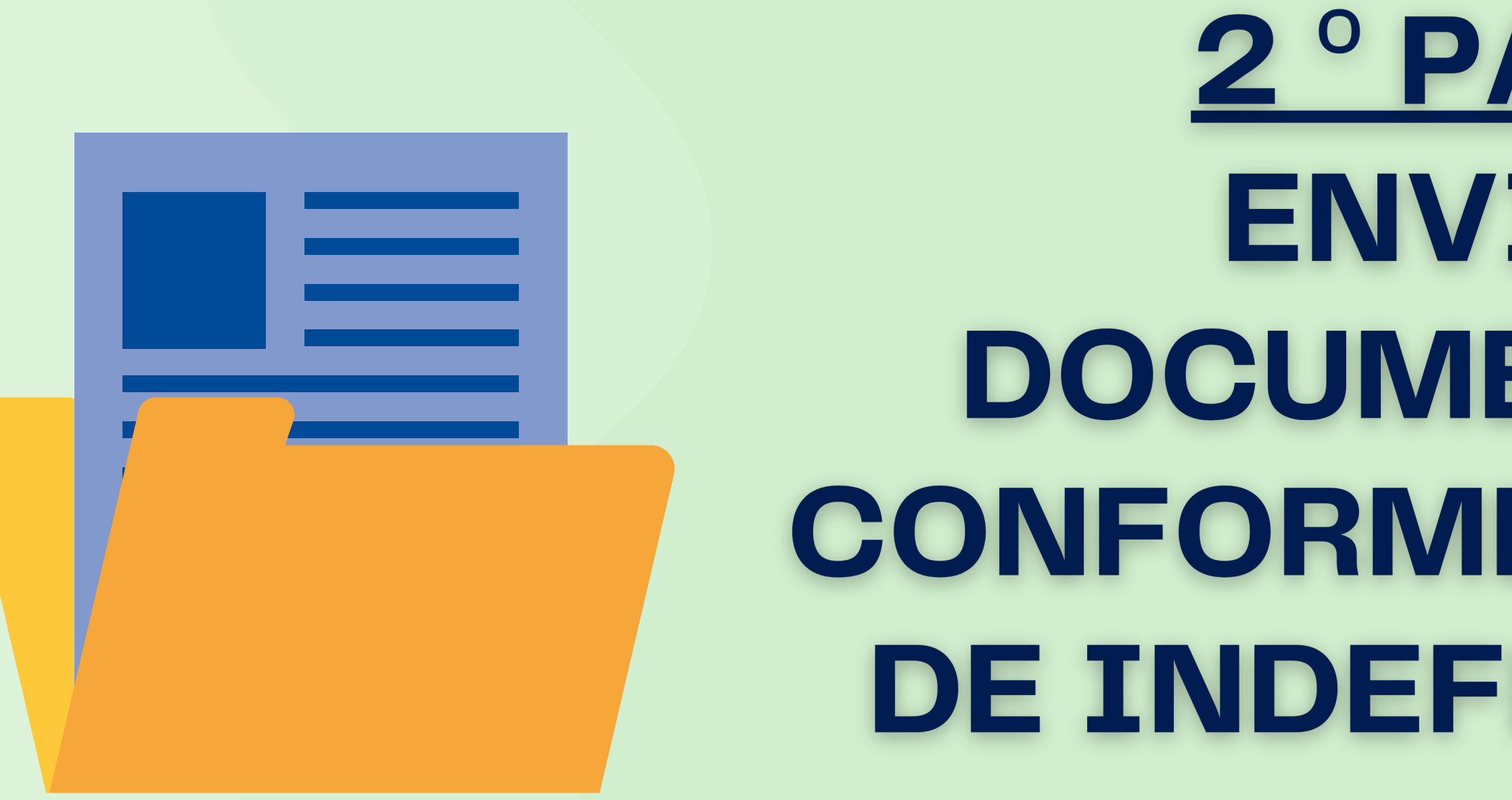

Item 5.3.1, d) do Edital – tempo regular

## **MOTIVO DE INDEFERIMENTO**

Excedeu o tempo regular do curso mesmo acrescido de dois períodos letivos e não possui registro de acompanhamento na PROAE.

> **Apresentar uma justificativa e/ou seus** respectivos documentos comprobatórios das situações que prejudicaram o desempenho acadêmico e a conclusão do curso.

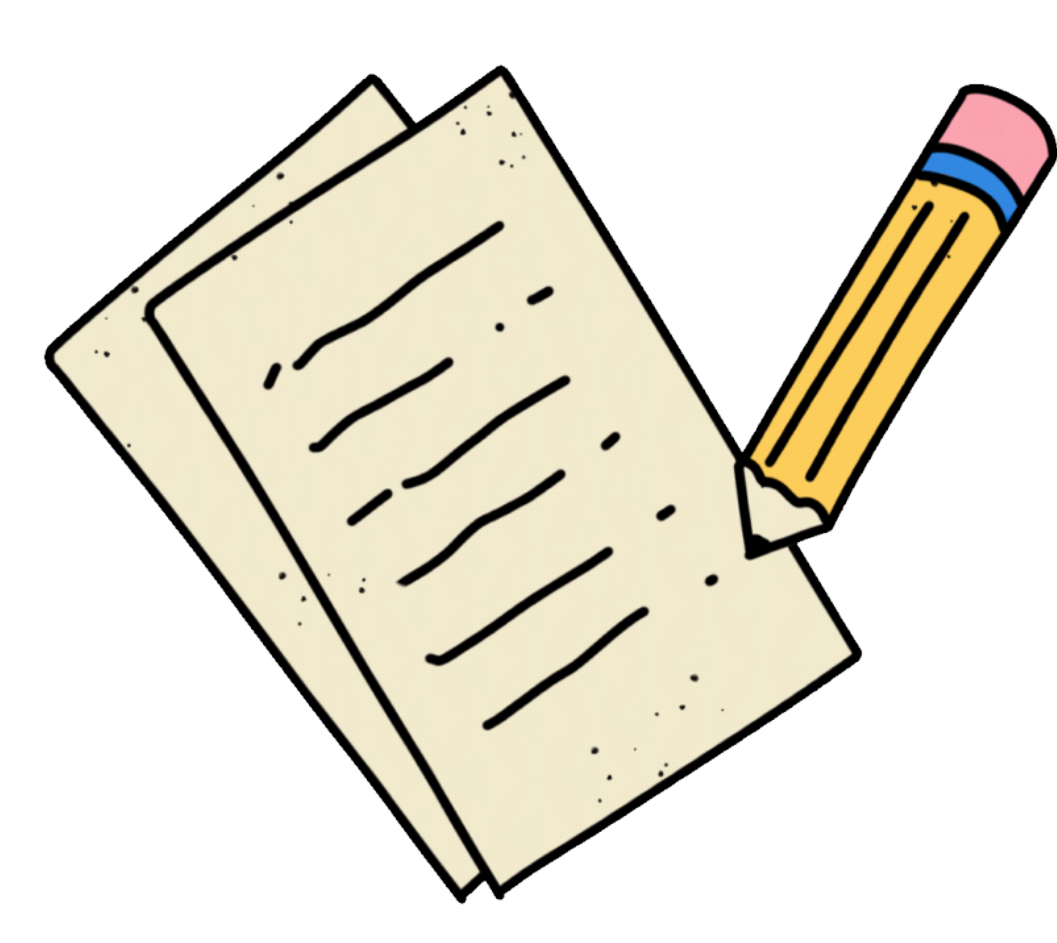

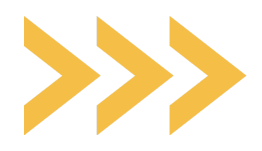

# ITEM 5.1.3 DO EDITAL – MUDANÇA NA COMPOSIÇÃO DO GRUPO FAMILIAR DE UM PERÍODO LETIVO PARA OUTRO >>>

Item 5.1.3 do Edital- Mudança na composição do grupo familiar de um período letivo para outro

## **MOTIVO DE INDEFERIMENTO**

**1. Divergência na composição do grupo familiar / alteração do grupo** familiar no Cadastro Único do Governo Federal.

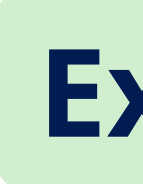

No período letivo 2024.1, o(a) discente apresentou um cadastro único com um grupo familiar com 4 (quatro) familiar.

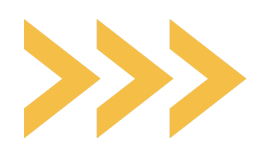

## pessoas. Agora, no processo seletivo 2025.1 declarou-se sozinho no cadastro único. Sendo assim, é **necessário** justificar a mudança na composição do grupo

## Exemplo

# ITEM 5.4.2 DO EDITAL – DIVERGÊNCIA NA DECLARAÇÃO DA RENDA DECLARADA

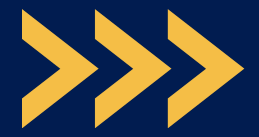

### Item 5.4.2 do Edital – Divergência na declaração da renda

## **MOTIVO DE INDEFERIMENTO**

**1. Discente declara-se sozinho e não especifica o valor de subsistência** nem de bolsas, benefícios sociais ou ajuda de terceiros.

# **Exemplo 01**

O(a) discente declara-se responsável familiar e não específica sua fonte de custeio das necessidades básicas, tais como: alimentação, moradia, transporte entre outros.

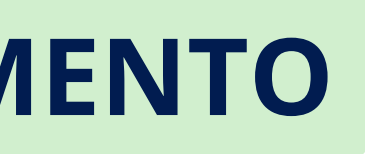

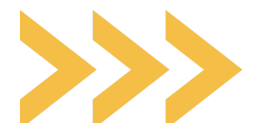

# Se ainda tiver dúvidas, entre em contato por um de nossos canais de atendimento: **CELULAR INSTITUCIONAL** Whatsapp (84) 99179-7954 Whatsapp (84) 99178-0757 Whatsapp (84) 99140-2521 Whatsapp (84) 99150-8864

| CAMPUS         | E-MAIL                                    |  |
|----------------|-------------------------------------------|--|
| MOSSORÓ        | programassociais.proae@ufersa.edu.br      |  |
| ANGICOS        | coae.angicos@ufersa.edu.br                |  |
| CARAÚBAS       | assuntosestudantis.caraubas@ufersa.edu.br |  |
| PAU DOS FERROS | cae.pdf@ufersa.edu.br                     |  |